# **Tinkercad Circuits & EV Motor Workshop** Part 1: Intro to Circuits & Circuits Simulator

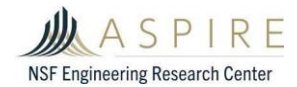

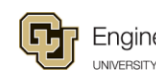

Engineering & Applied Science

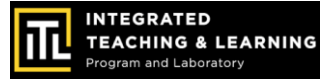

# What You'll Need!

╋

## Computer, Mouse & Internet Connection

Microsoft Windows 10, Apple OSX10.10, or Chrome OS on Chromebooks

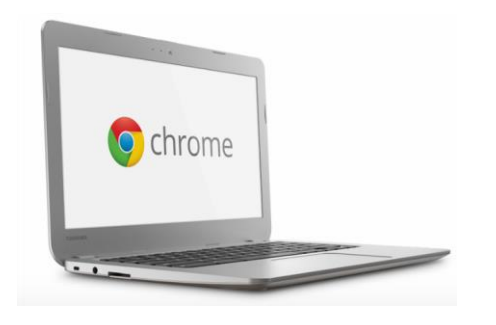

### **TinkerCAD Account**

Go to https://www.tinkercad.com

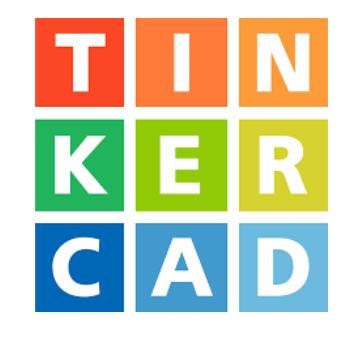

Browsers that work best with Tinkercad:

- Google Chrome version 50 (or newer), Safari 10 or newer, Microsoft Edge (Chromium)

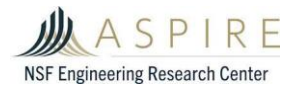

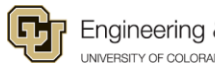

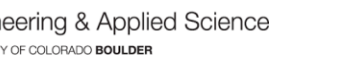

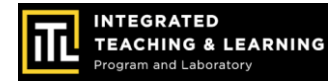

### **Tinkercad Tutorials**

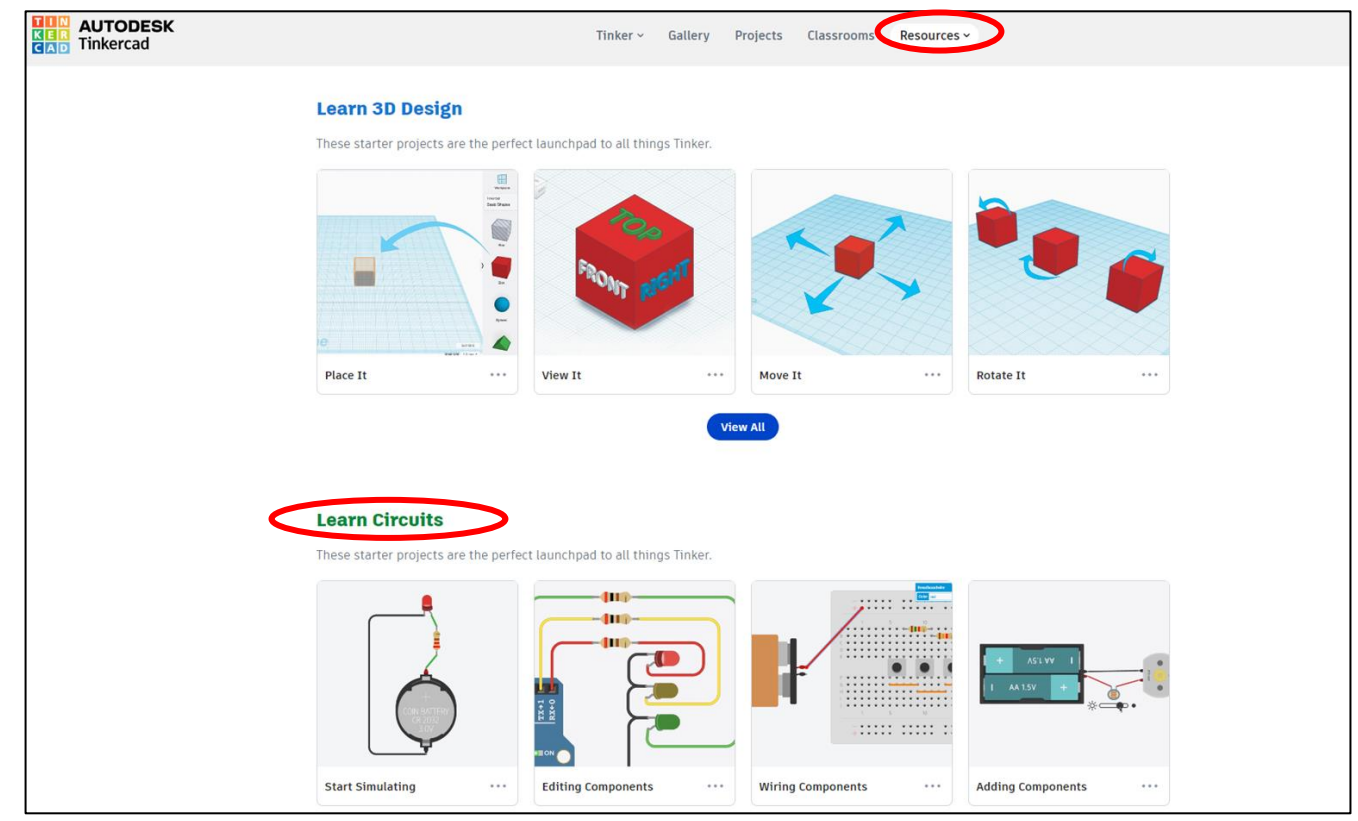

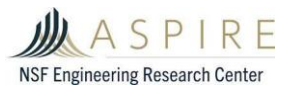

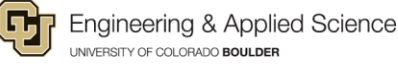

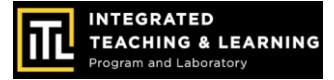

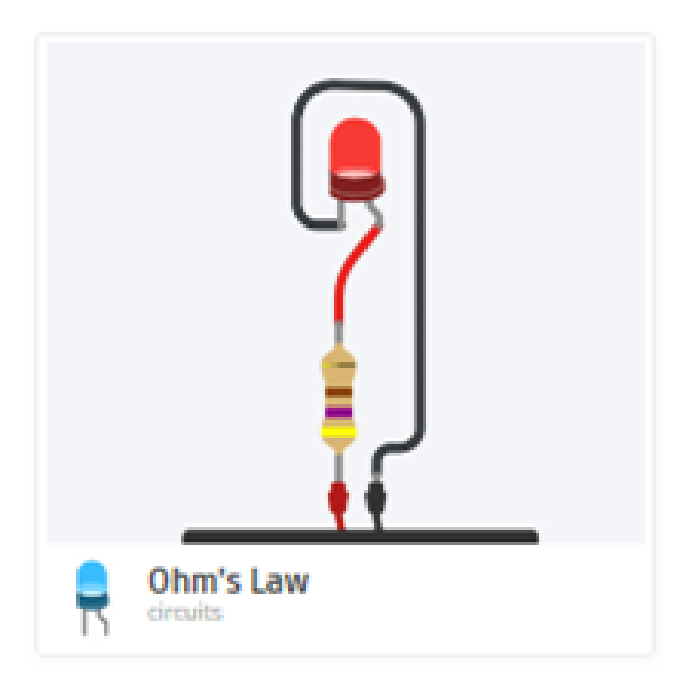

### **Session 1: Circuits Basics**

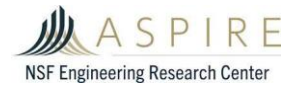

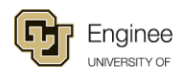

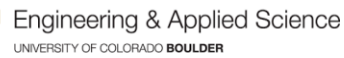

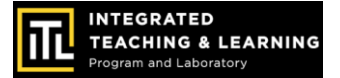

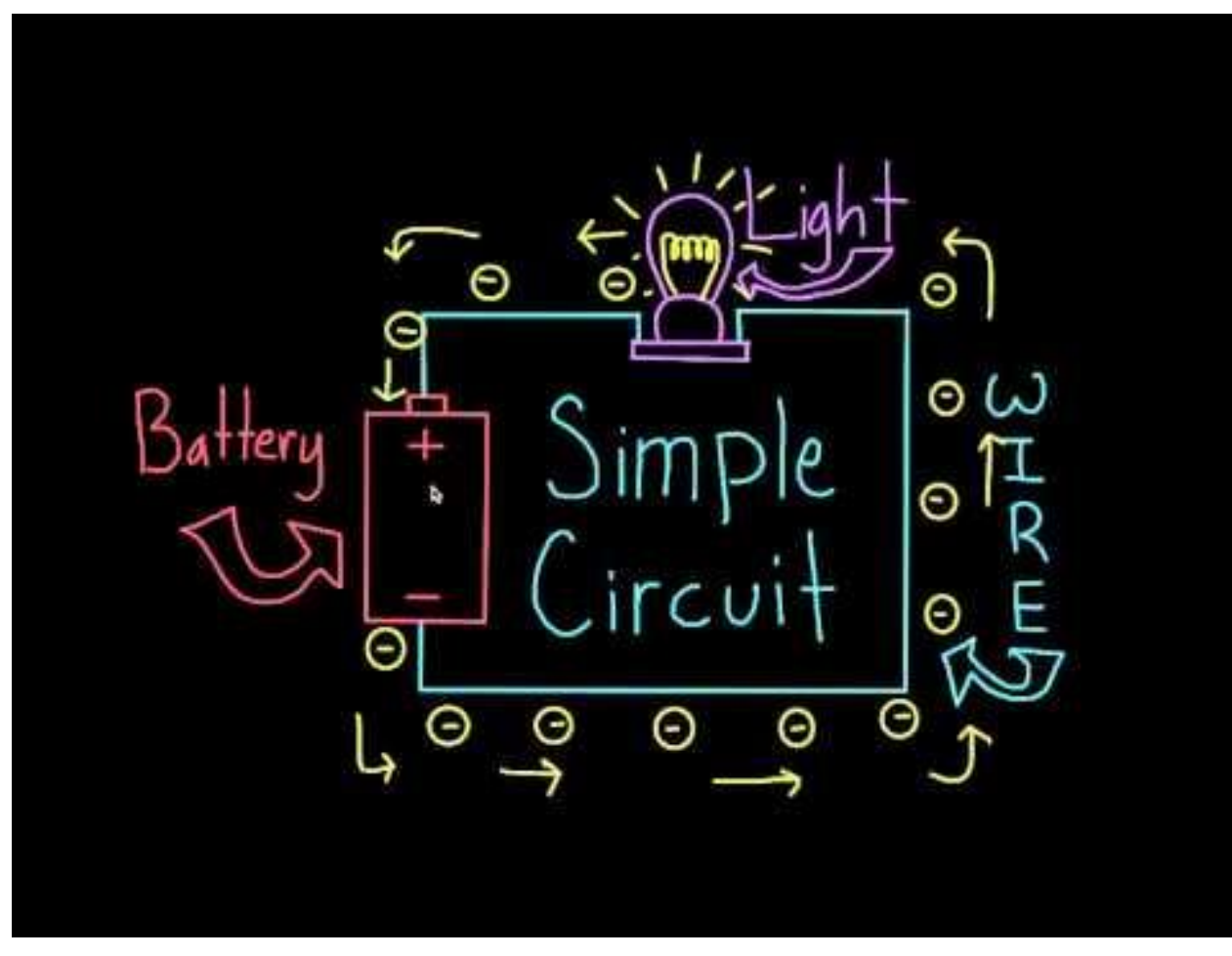

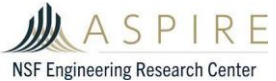

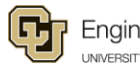

Engineering & Applied Science

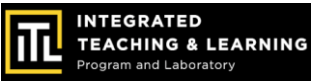

THE ELECTRON

# Part of the ATOM

# Acts like WATER

moving electrons are **CURRENT** 

POTENTIAL motivates CURRENT

**RESISTANCE** restricts current

Electricity is like flowing water

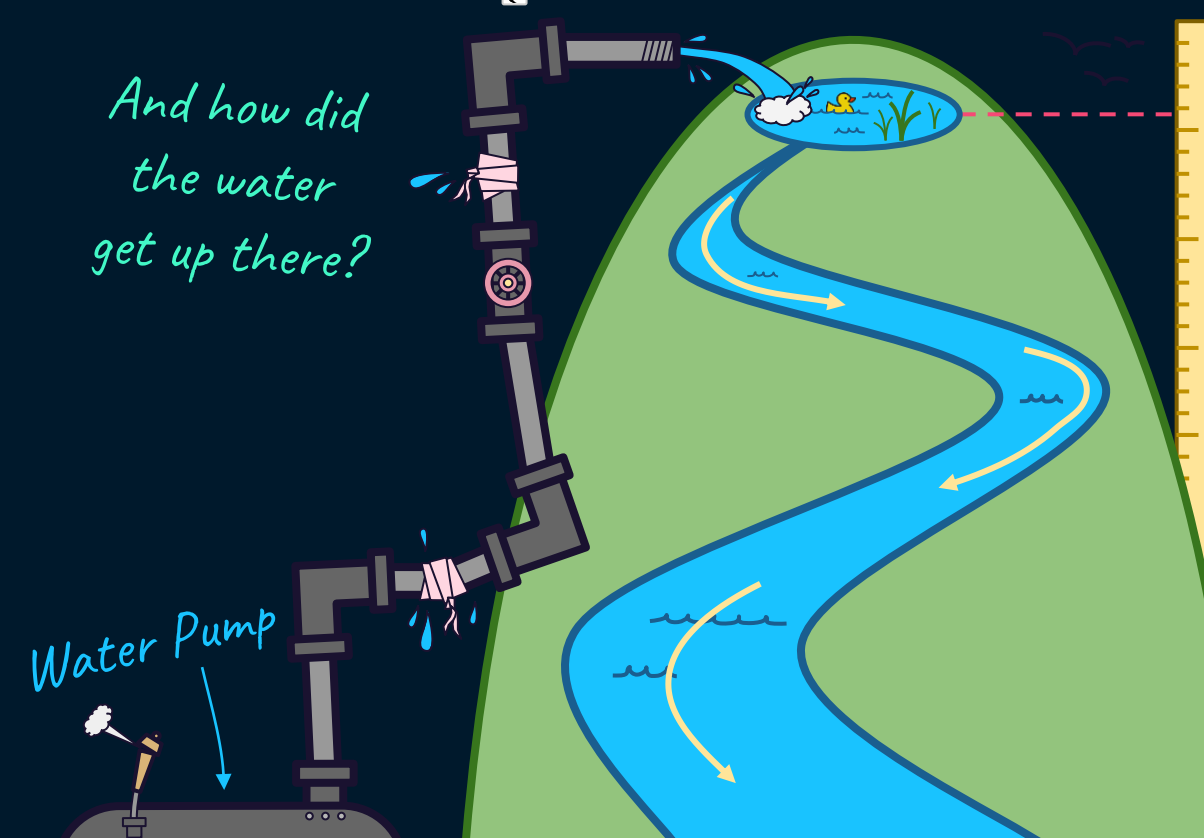

What motivates the water to flow?

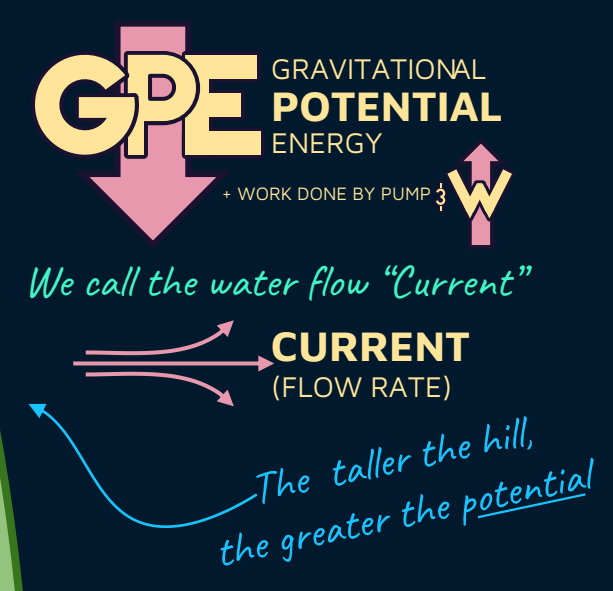

Water flow is like current

So, the analogy is:

**Voltage** is the Electro-Motive Force...

...the voltage from a **Battery** motivates <u>electrical</u> current

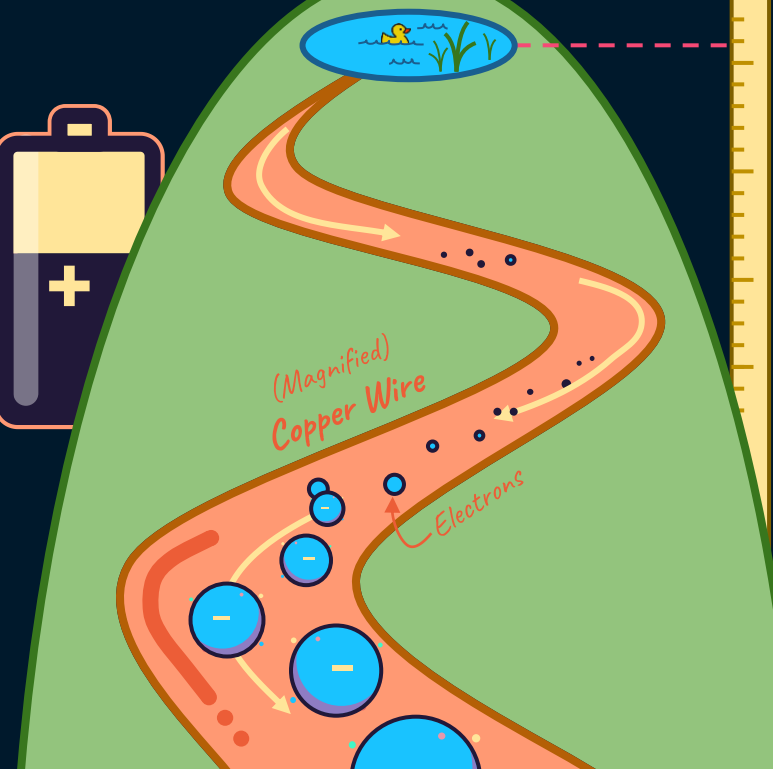

But now, gravity's not the driving force...

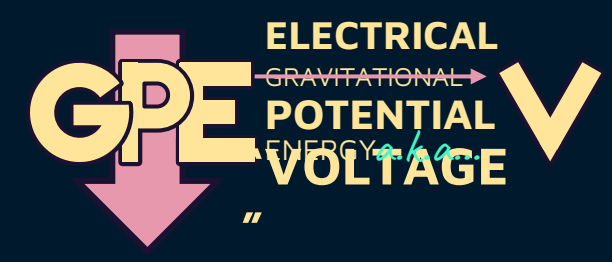

And we still call it Current!

(FLOW RATE) (FLOW RATE)

(it's French! Andre Ampere)

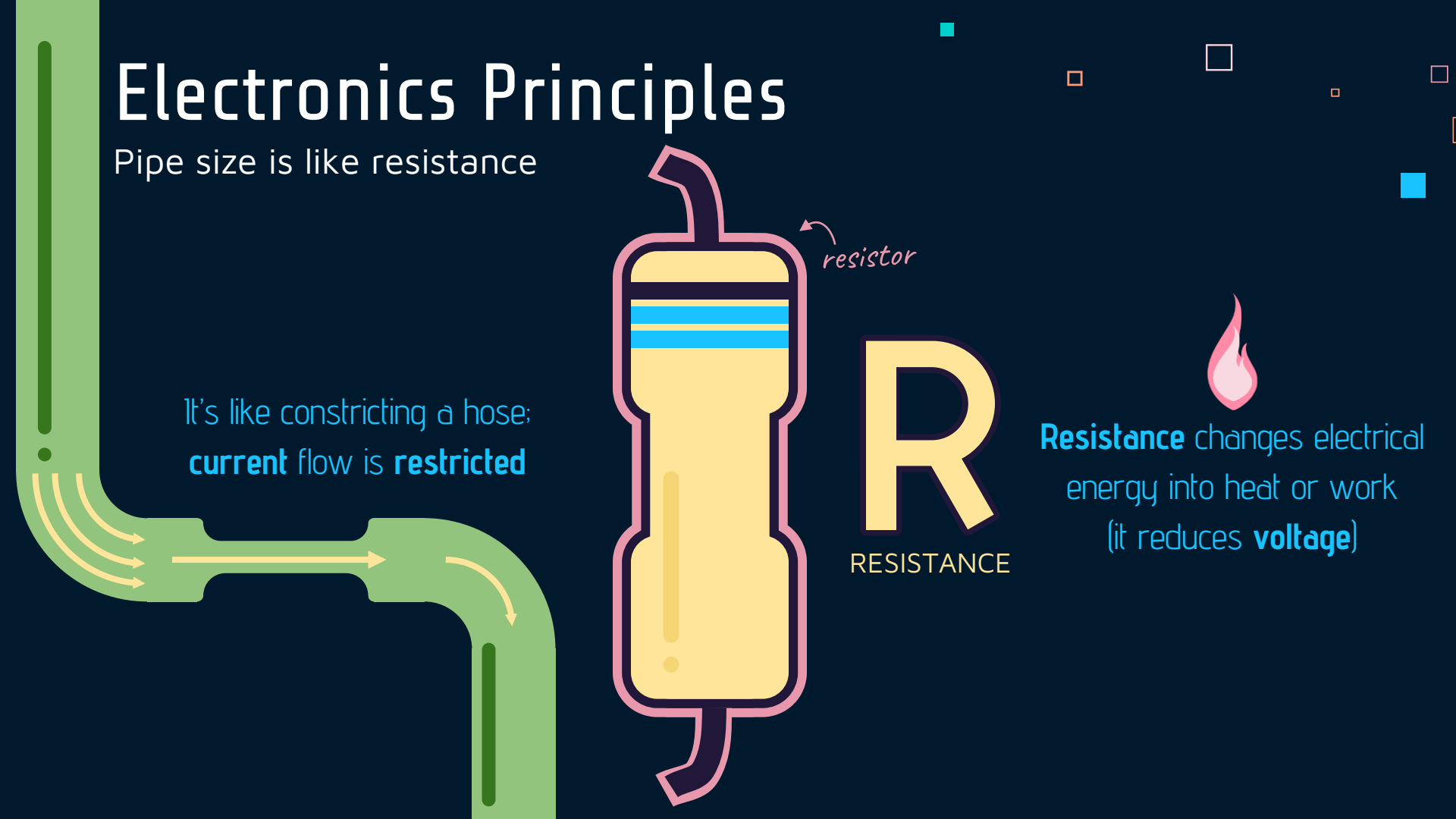

The resistance waterfall

With nothing to resist the flow, you get a waterfall, with nearly infinite current!

(the **short**est path down)

Resistors restrict Current...

...let's imagine the case of NO resistance...

Short circuits

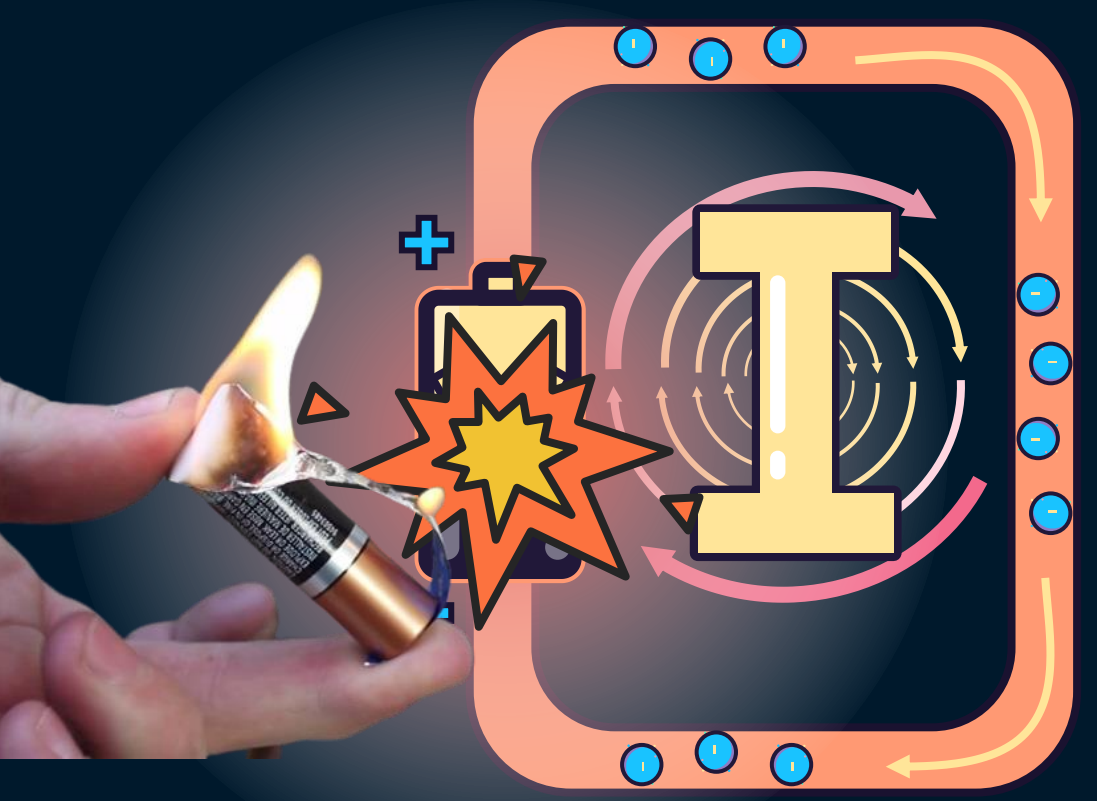

In the context of electronics, it's not so pretty...

Without resistance, we have a **SHORTcut** 

from + to - on the battery...

This "Short Circuit" allows UNLIMITED CURRENT to flow, which can damage electronics

0

6

89

Flow converted

and discarded

as heat (work)

Resistance is measured in

Ohms  $(\Omega)$ 

The size of a resistor is

designated by its bands

Ohms (Ω)

When we DO introduce resistance, think of it as a water wheel!

A smaller (faster) wheel, passes more water...

#### Less Resistance = More Flow

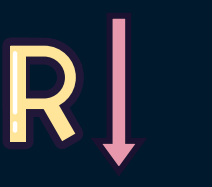

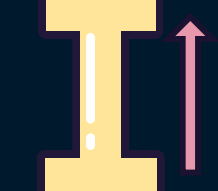

Notice... Voltage (hill height) isn't necessarily affected...

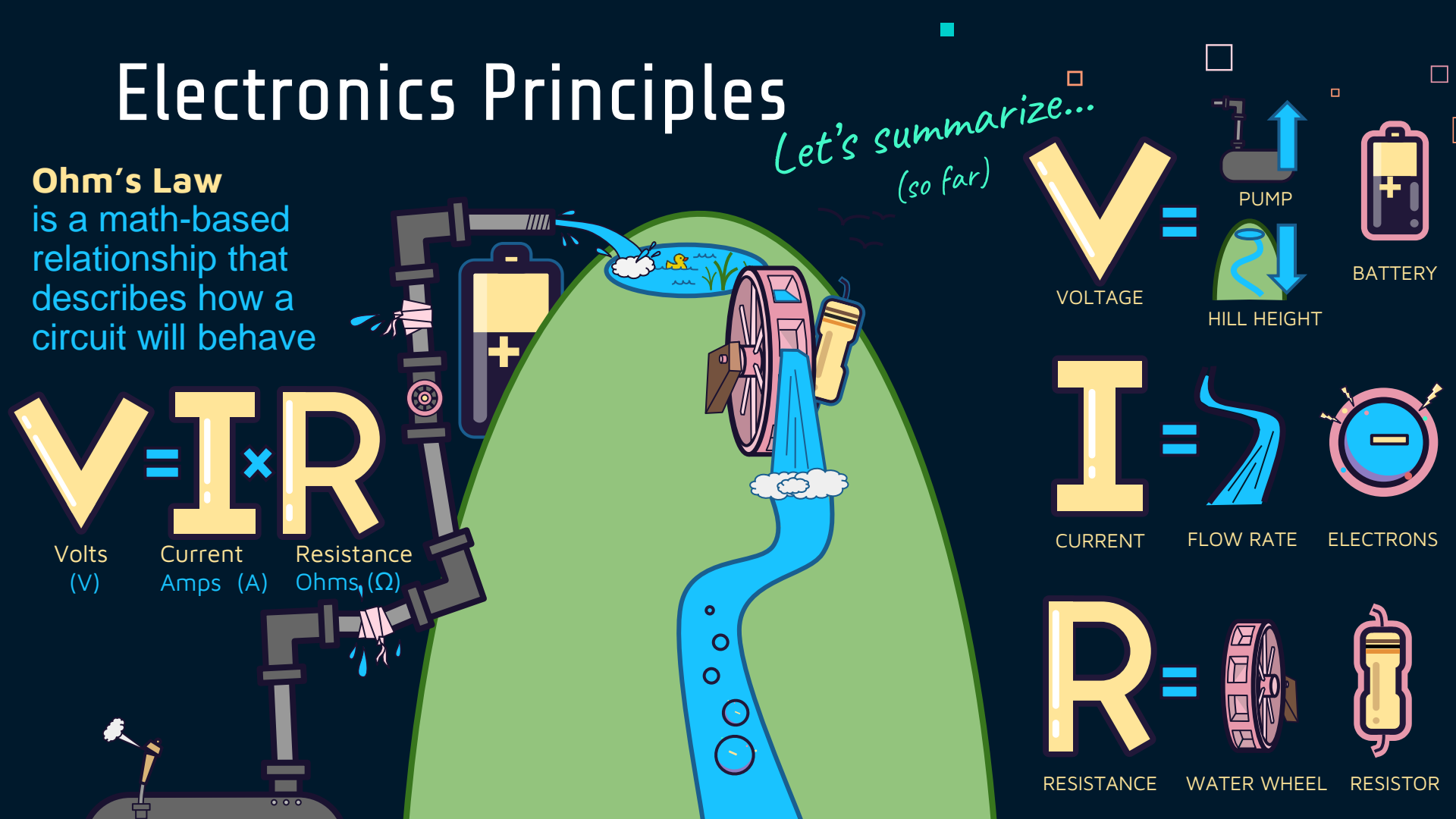

### Electrical Circuits Explained

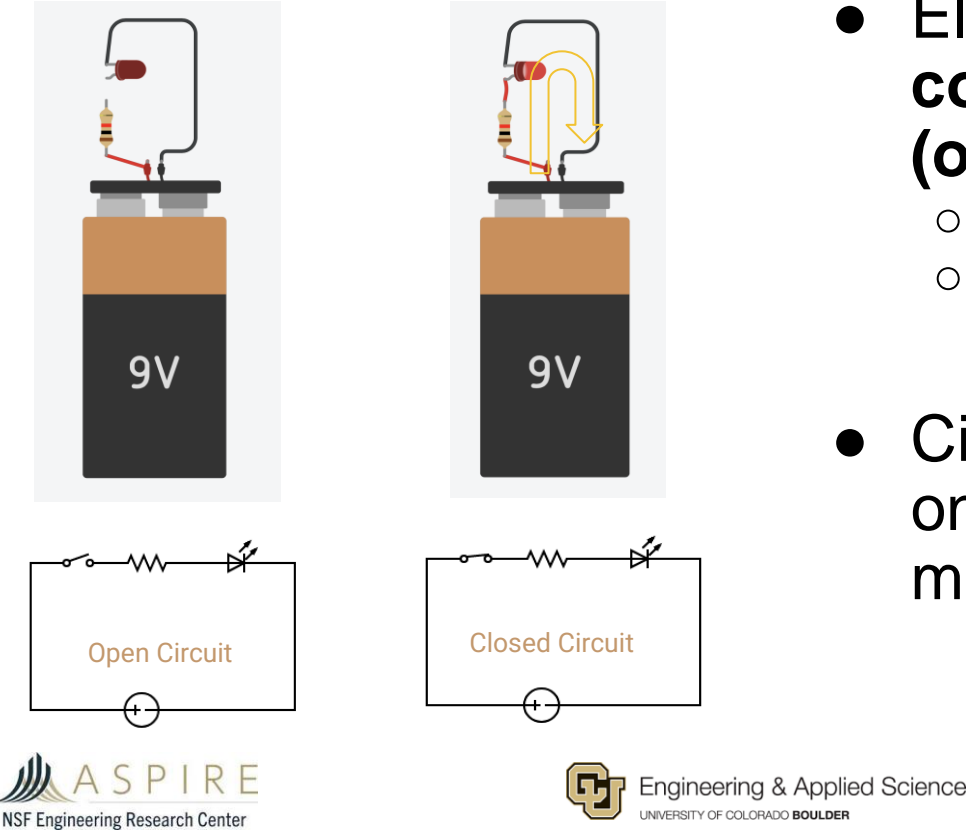

- Electrical circuits contain conductive paths for current (or electrons) to flow:
  - Open loop = current can't flow
  - Closed loop = current can flow
- Circuits enable us to turn lights on/off, computers to work, and more!

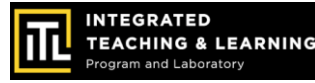

# Series & Parallel Circuits

#### What is series?

"Series" means components are hooked up one after another.

#### What is parallel?

"Parallel means components are hooked up side by side.

### Let's see an example:

Current is what makes a light bulb glow!

More current = More light

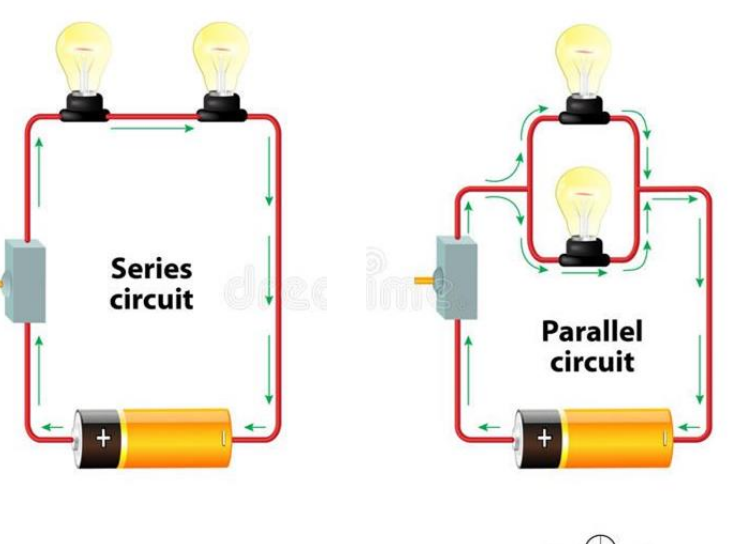

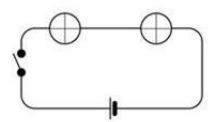

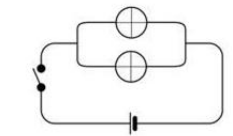

A series circuit decreases the current.

A parallel circuit increases the current.

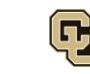

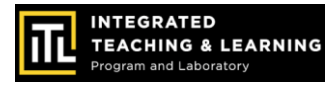

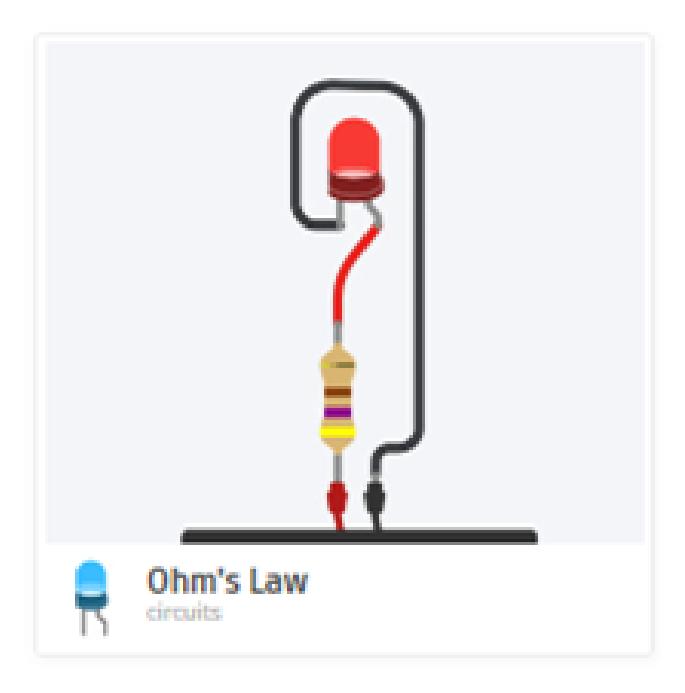

### Session 2: Circuits Simulator

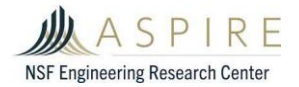

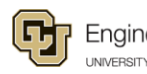

Engineering & Applied Science

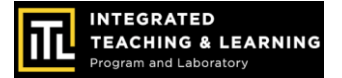

### Tinkercad Circuit Simulator

Instructions:

- 1. Login toTinkercad.com> Designs>Circuits>Create
- 1. Follow along to learn to use the Tinkercad Circuit Simulator interface

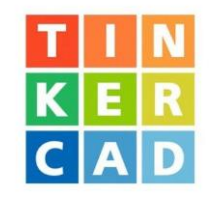

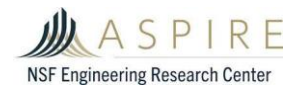

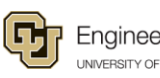

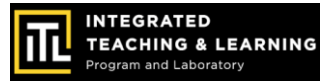

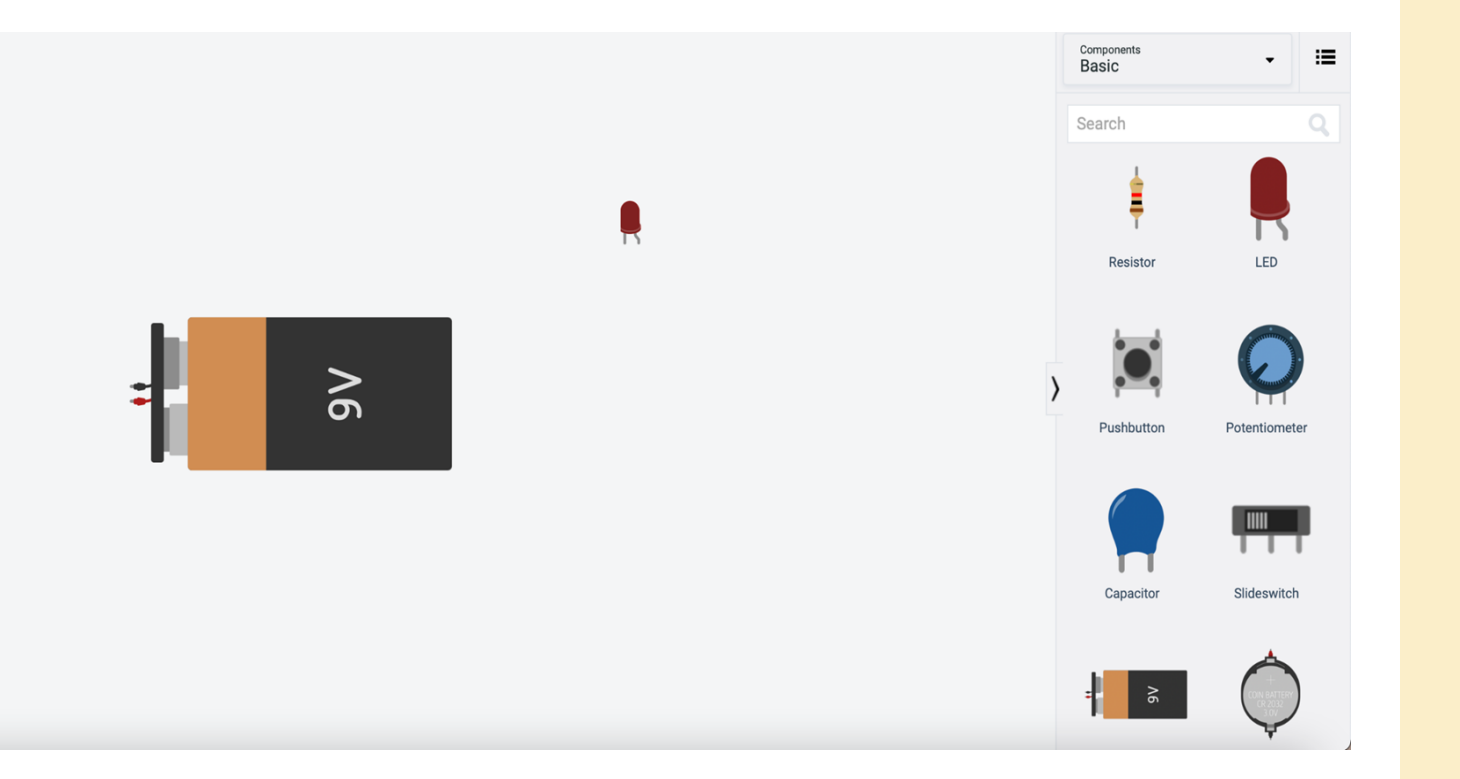

### **Getting the Gear**

- 1. Search for 9V battery
- 2. Click and drag into workspace
- 3. Find LED and repeat!

We're going to use the battery to power the LED in our circuit.

### **Using the Tools**

We can use the toolbar at the top left for:

Copying & Pasting
Deleting
Undo/Redo
Changing wire colors
Rotating
Flipping

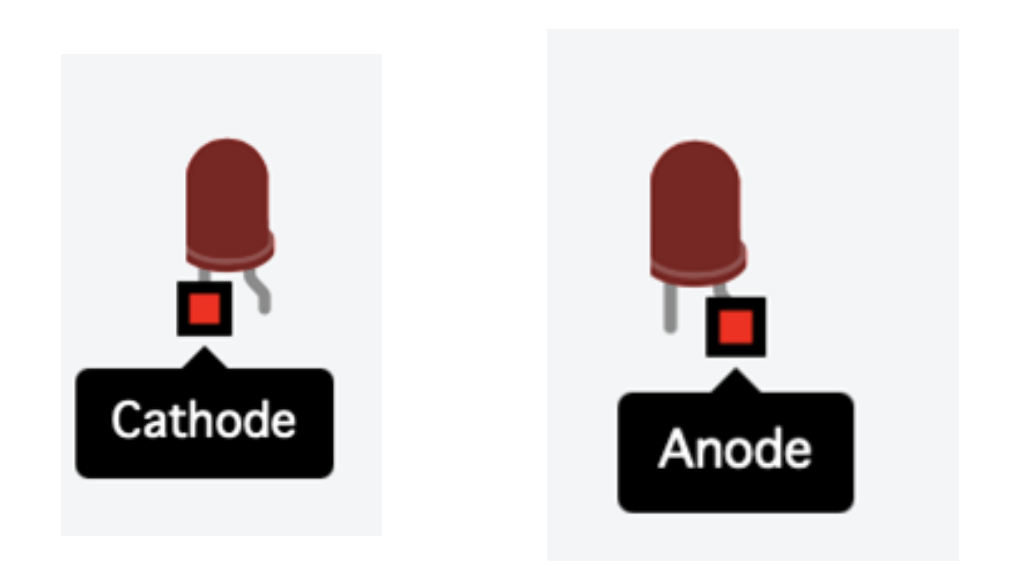

If you forget which is which, you can hover over the ends to see anode/cathode!

### **Wiring LEDs**

LEDs have two sides, and it matters which is which.

- The *anode* is the longer, bent terminal
- The *anode* connects to positive (+) power
- The *cathode* is the shorter, straight terminal
- The *cathode* connects to negative (-) power

### Wiring the Battery

The battery has positive and negative terminals just like the LEDs.

Traditionally, **RED** is **positive** and **BLACK** is negative

If you forget, you can hover over the terminals to see which is which!

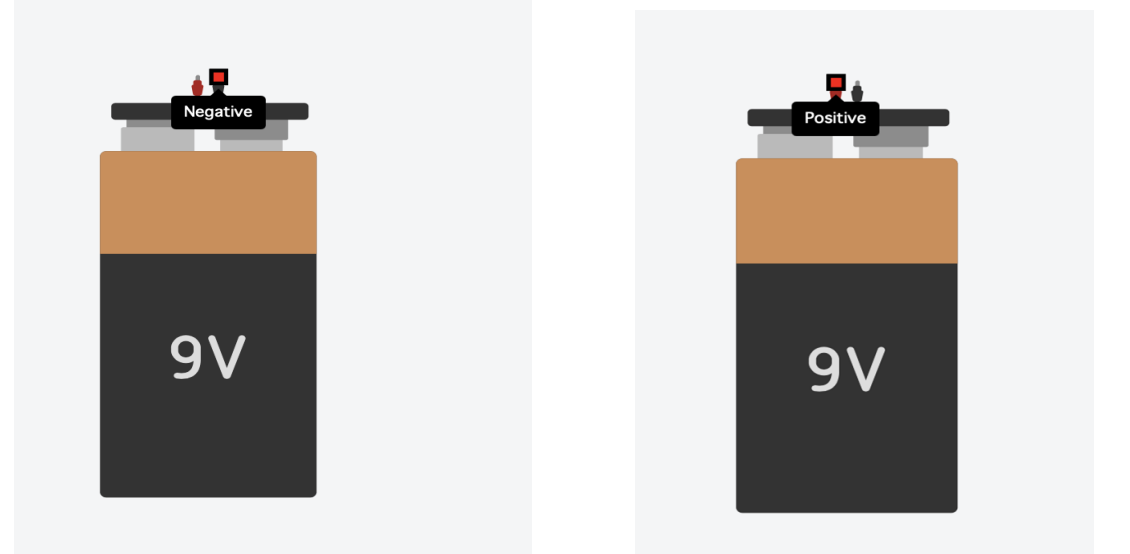

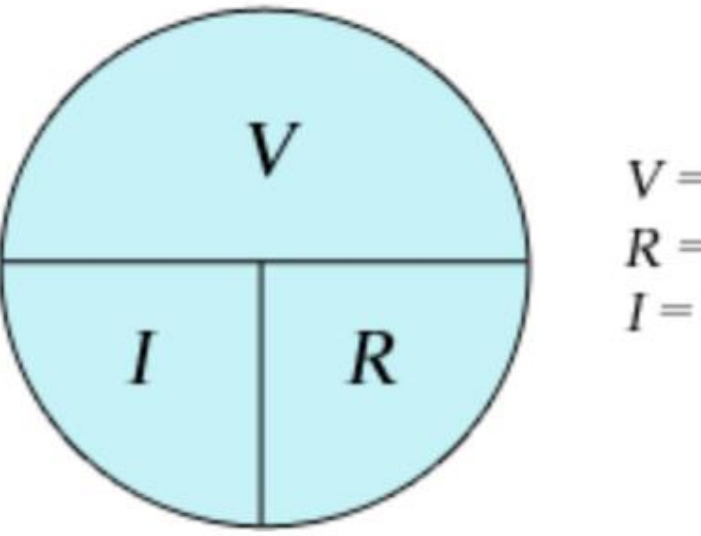

$$V = IR$$
$$R = V/I$$
$$I = V/R$$

#### **Circuits Vocab**

V = the voltage in an electric circuit is a measure of the amount of electrical potential energy per charge between two points in the circuit.

I = (Current in Ampere) the flow of electrons in an electric circuit.

**R** = Resistance is the opposition to current flow. the greater the electrical resistance for a given voltage, the less electric current will exist.

Ohm's Law: Ohm's Law relates the quantities of voltage, electric current, and resistance in one easy-to-use equation

### Building the Circuit

#### **STEP 1:**

Click on the negative terminal of the battery.

Drag the mouse over to the *cathode* of the LED and click.

#### **Bonus:**

Color the wire **BLACK** so you remember that its negative!

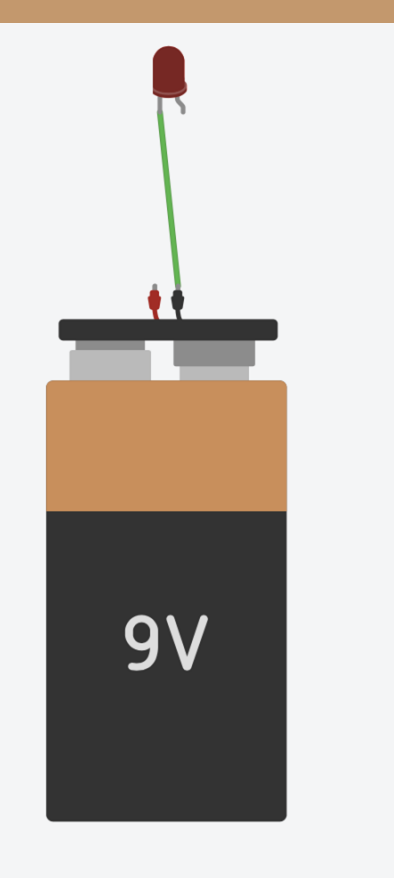

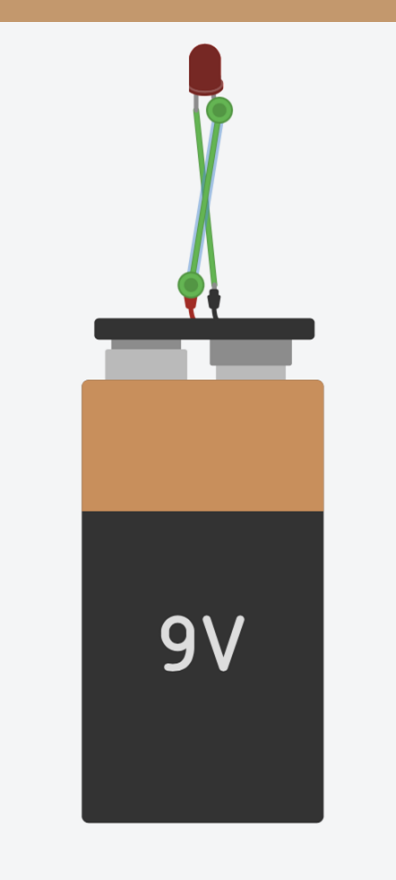

# Building the Circuit

#### **STEP 2:**

Click on the positive terminal of the battery.

Drag the mouse over to the *anode* of the LED

Bonus: Color the wire RED so you remember that its positive!

# Running the Simulation

Find Start Simulation in the top right.

Click it to see our circuit in action!

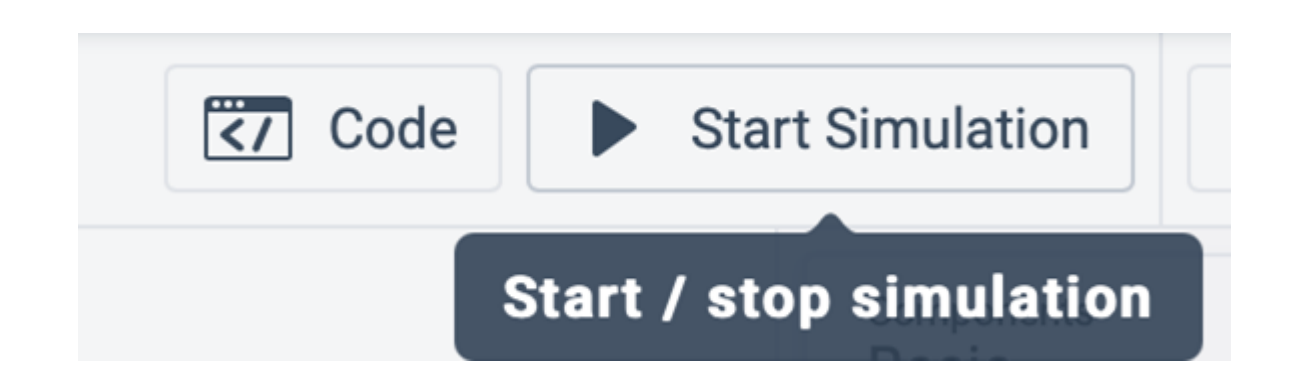

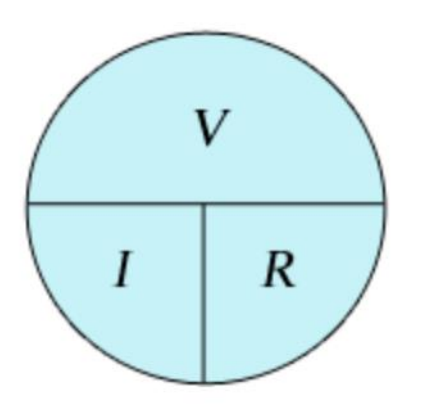

V = IR

R = V/I

I = V/R

Ohm's Law Table

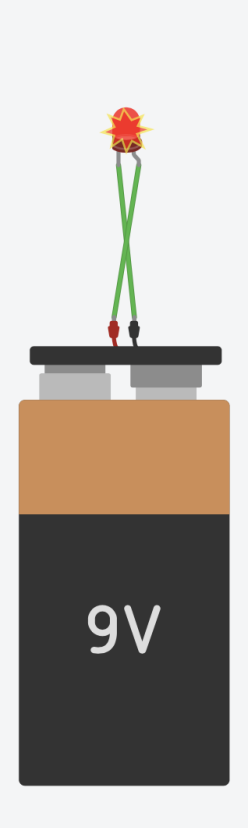

### Uh Oh! Troubleshooting

We broke our LED! Remember before how current meant more light? Well more current can also mean too much heat.

We supplied our LED with too much current, and it got too hot and exploded!

Remember ohm's law? We can limit this current with resistance.

### **Problem Solving**

Let's fix our circuit!

Just like before, click on the terminal of the battery, then click on the terminal of the LED to make a connection

#### Bonus:

Who can name which LED terminal we hooked up?

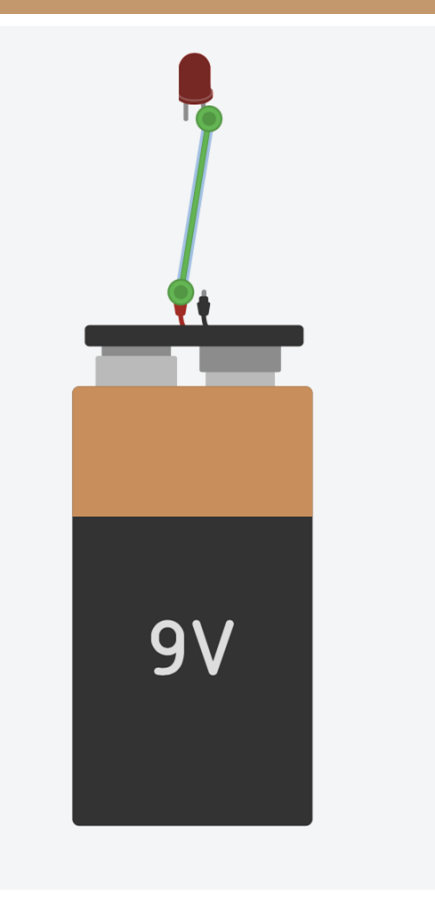

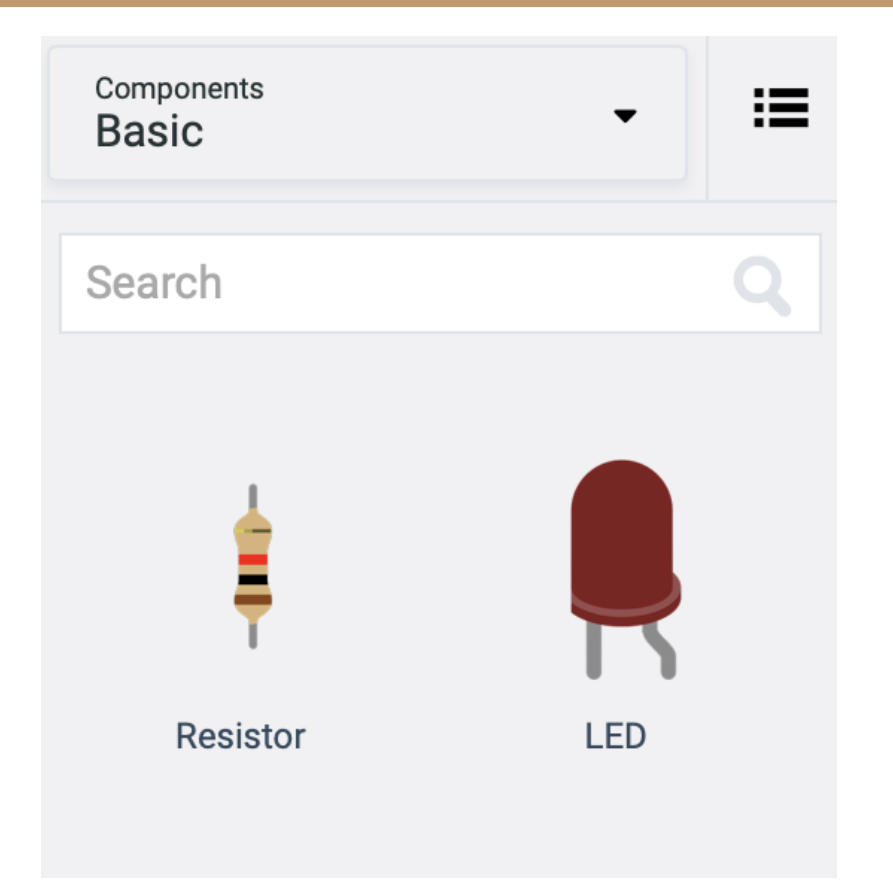

### Getting More Gear

Search for a resistor in the search menu.

Click, drag, and click to drop the resistor into our workspace.

### Building the Circuit Part II

Now we want to put the resistor in *series* with the LED.

To do so, we need a complete loop that travels from the positive battery end, to the resistor, out of the resistor to the anode of the LED, and finally back to the negative end of the battery.

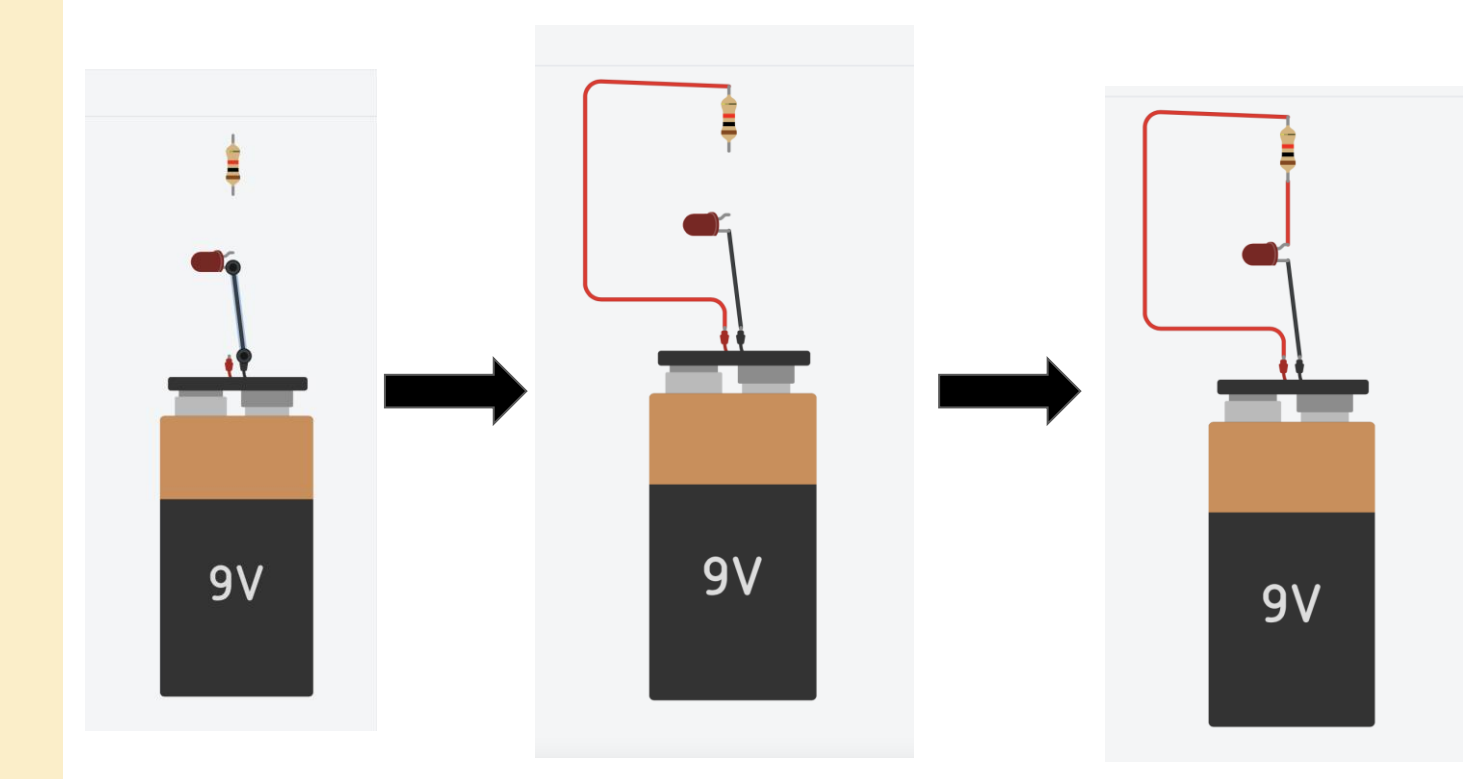

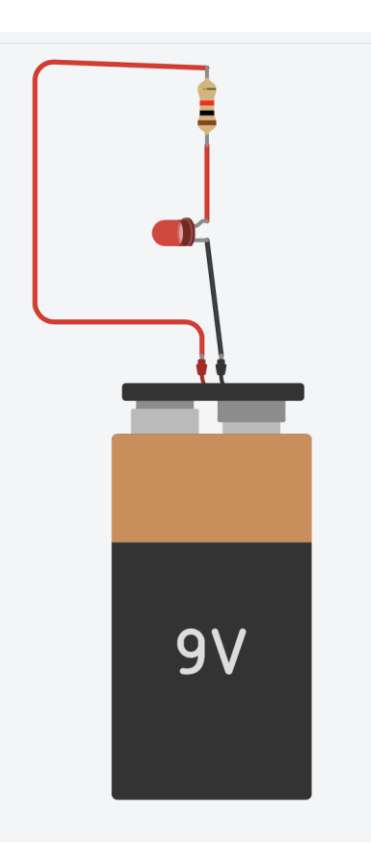

### **Test it Out!**

Find Start Simulation in the top right.

Click it to see our circuit in action!

Viola! We have successfully created an LED circuit!

### **Parallel Circuit**

We're going to make another circuit, this time with LEDs in parallel.

To start, let's recreate our simple series circuit.

On top of this, let's grab another LED

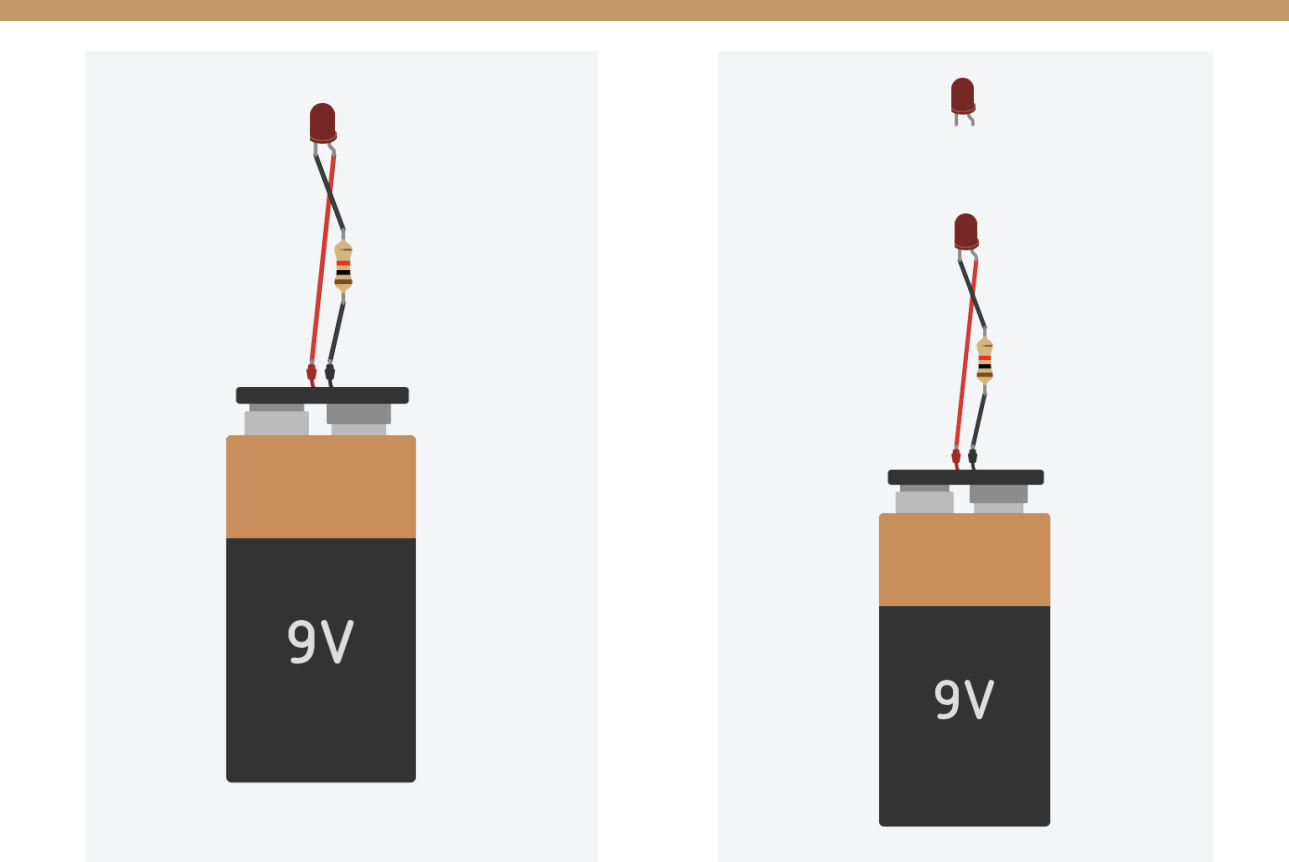

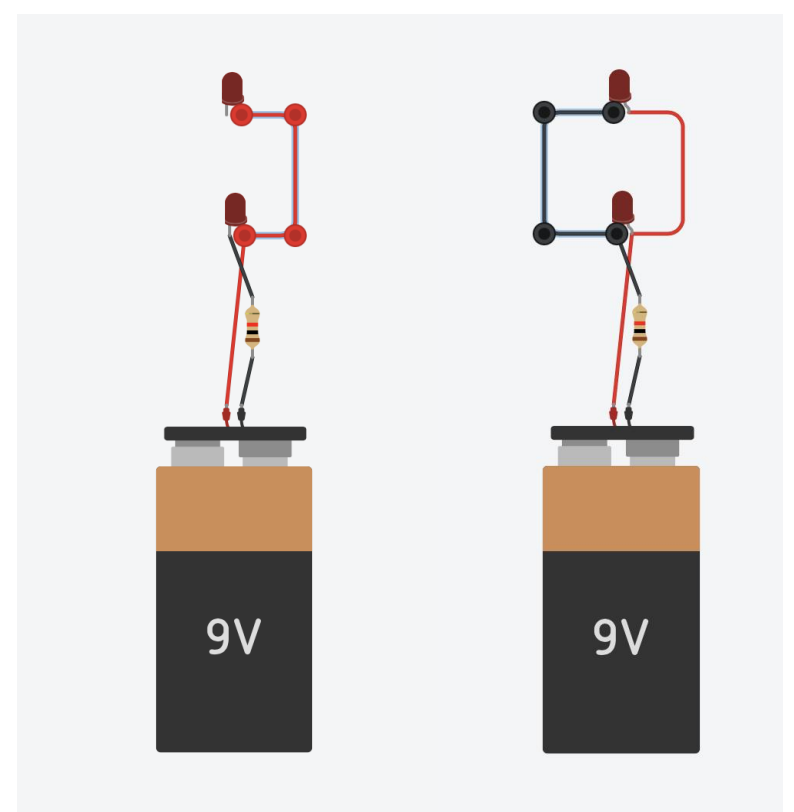

#### **Parallel Circuit**

Now we'll see why coloring our wires was important.

To make a correct parallel circuit, we need our *anodes* of our LEDs to be connected, and the *cathodes* to be connected.

#### **Exercise:**

Trace your finger from negative to positive of the battery, you should be able to find two paths

#### **Parallel Circuit**

Notice that the two LEDs are both as bright as the single series LED was.

Recall that more current is more brightness, and with unchanging resistance more current means more voltage. (Ohm's law! V = IR)

Now, the LEDs have to be the same brightness because the voltage across them is the same! The voltage from the battery has to be 9V, and each LED connects the two terminals of the battery together.

If the negative end of the battery is 0V, and the positive terminal is 9V, then the voltage across both LEDs is 9V!

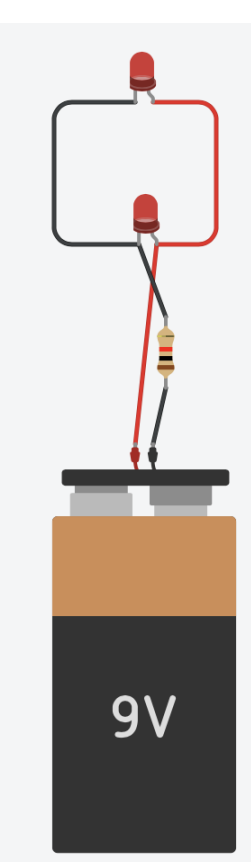

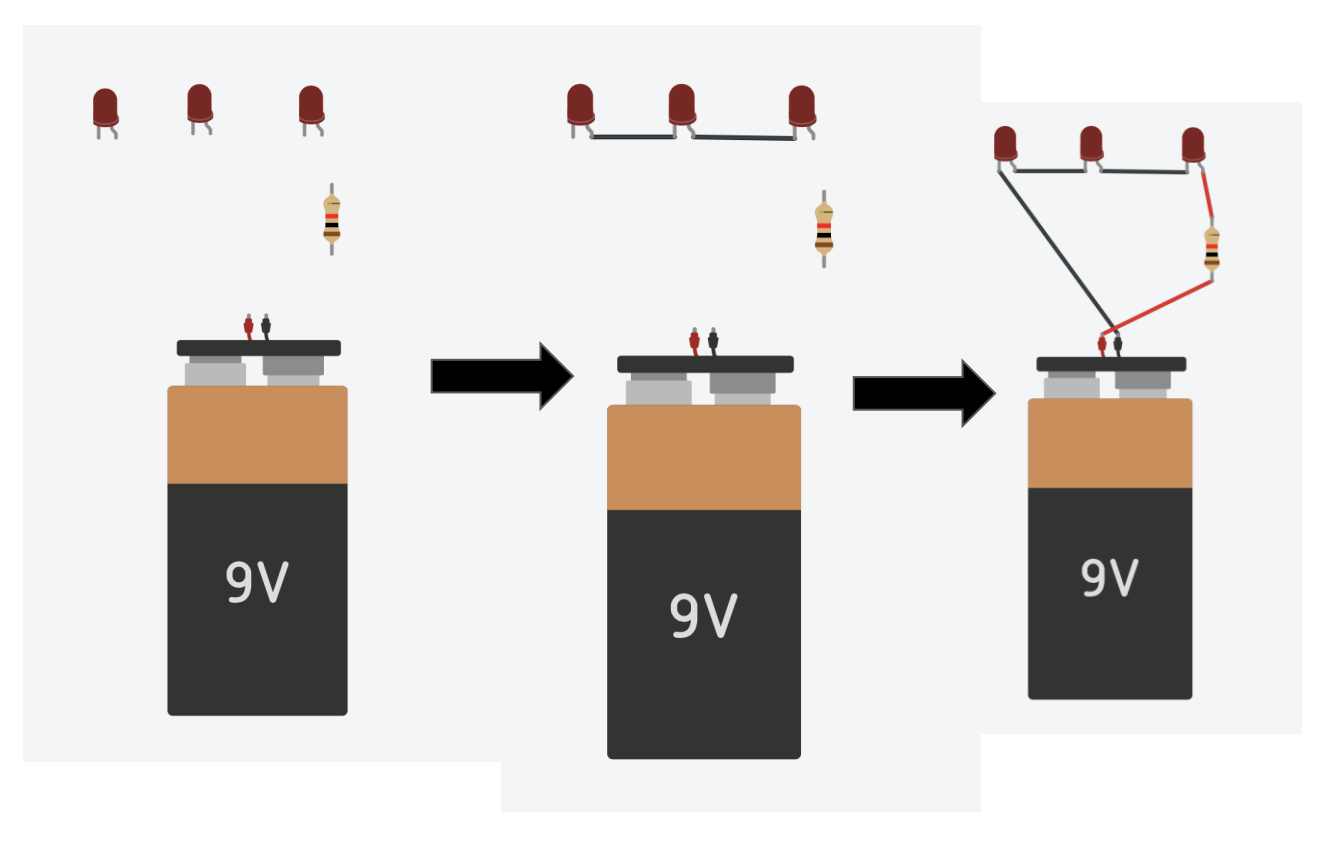

### **Series Circuit**

Grab three LEDs, a resistor, and a battery.

Then connect all three LEDs (anode to cathode).

Now connect the LED string to the "ground" (negative battery terminal) and the resistor to the positive terminal.

#### Exercise:

Trace your finger from negative to positive of the battery, you should only be able to find one unbroken path

### **Series Circuit**

We've completed our series circuit. Notice how all the components form one unbroken loop.

With our parallel circuit, each loop was given 9V across it. This is still true, however now that voltage is shared between 3 LEDs instead of 1.

This makes the LEDs dimmer than those of the parallel circuit.

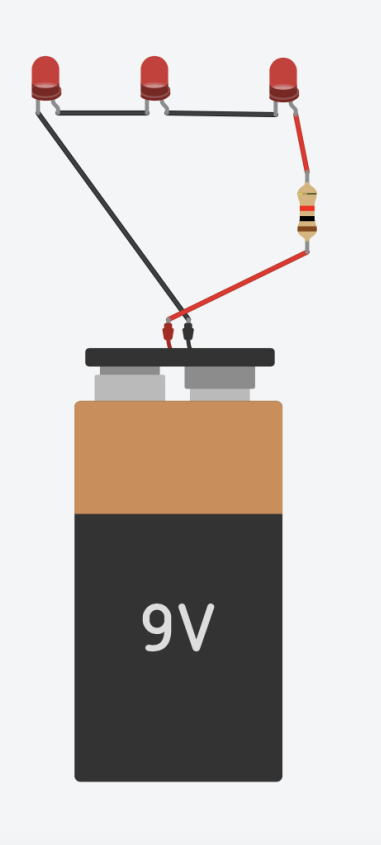

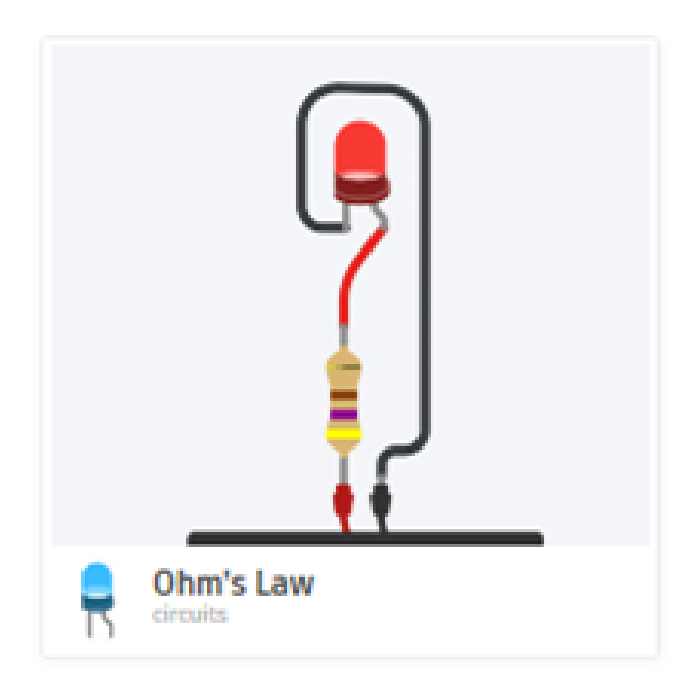

### **Create Your Own Tinkercad Circuit**

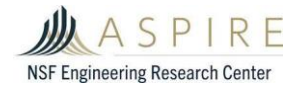

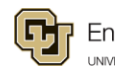

Engineering & Applied Science

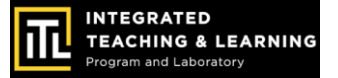

## **Choose a Tinkercad Circuits Tutorial**

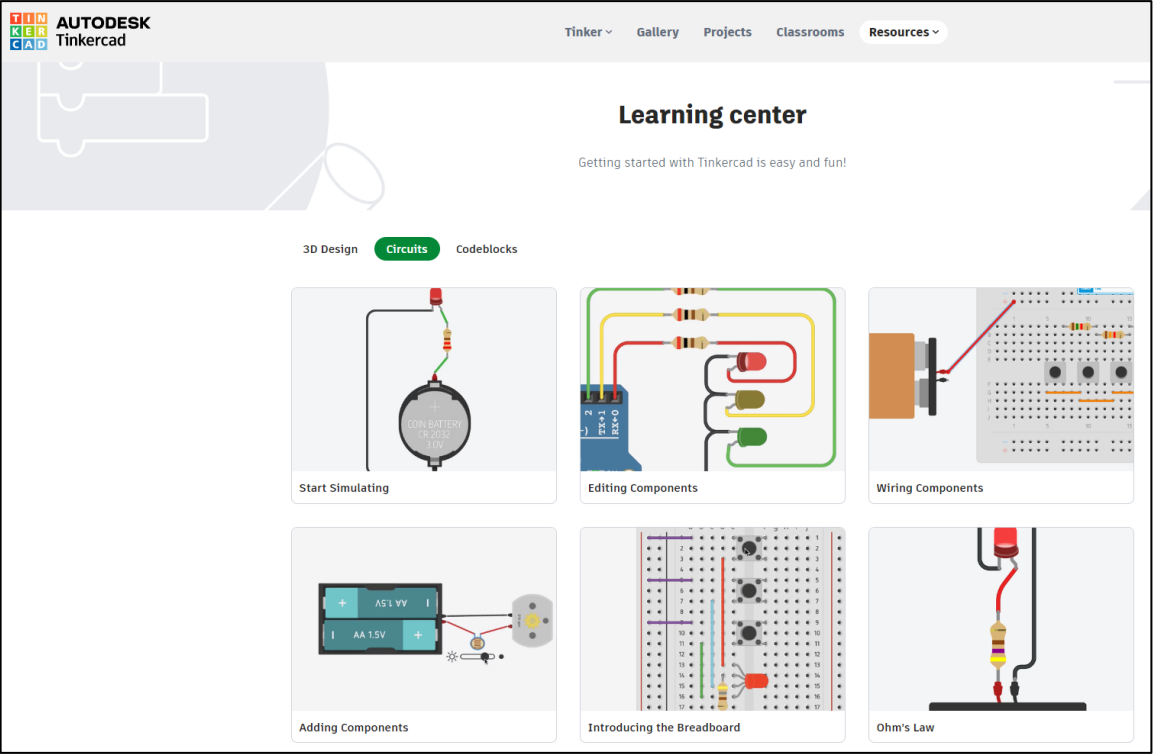

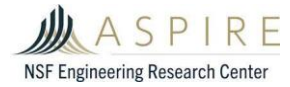

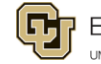

Engineering & Applied Science

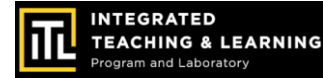

### It's YOUR turn to get creative with circuits!

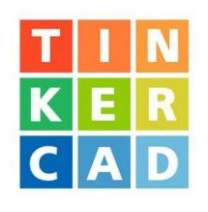

#### Instructions:

- 1. Choose a Learning Center "Circuits" project
- 2. Get tinkering! Use "Basic Components"
  - Batteries
  - LEDs
  - Resistors
  - and more
- 3. Share your creation!

#### **Reminders:**

- Wire the components in a closed loop
- LEDs need current-limiting resistors
  - Anode to positive (red)
  - Cathode to negative (black)
- Click on "Start Simulation" to test your circuit
- Back arrow or "Control Z" to undo
- Click on the Tinkercad "waffle box" icon to get back to the homepage
- Ask for help if you get stuck!

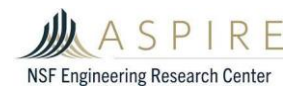

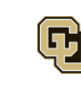

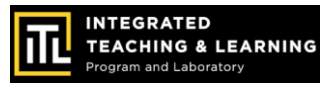

## **Circuits Review**

- 1. Take a screenshot of your circuit design.
- 2. How does your circuit work?
- 3. What components did you use?
- 4. What is your power source (type and number of batteries)?
- 5. How many LEDs did you use? If more than one LED, are they connected in series, parallel, or both?
- 6. What ideas do you have to change up your circuit?

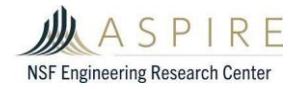

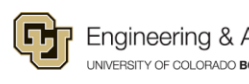

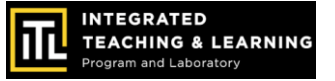

# **Tinkercad Circuits & EV Motor Workshop** Part 2: Motor Circuit Simulator & Build an Electric Motor Circuit

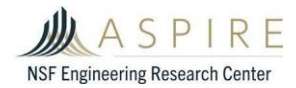

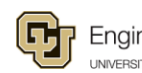

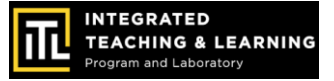

# What You'll Need!

╋

## Computer, Mouse & Internet Connection

Microsoft Windows 10, Apple OSX10.10, or Chrome OS on Chromebooks

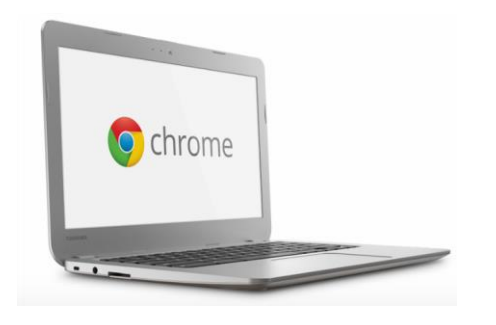

### **TinkerCAD Account**

Go to https://www.tinkercad.com

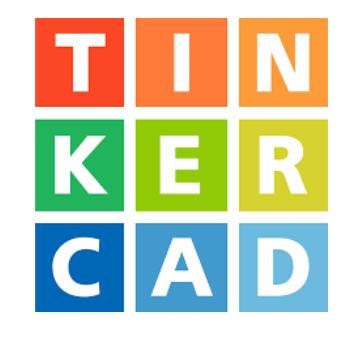

Browsers that work best with Tinkercad:

- Google Chrome version 50 (or newer), Safari 10 or newer, Microsoft Edge (Chromium)

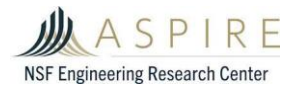

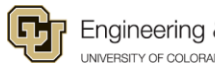

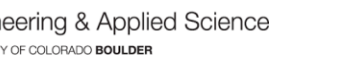

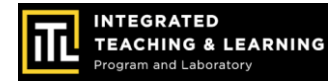

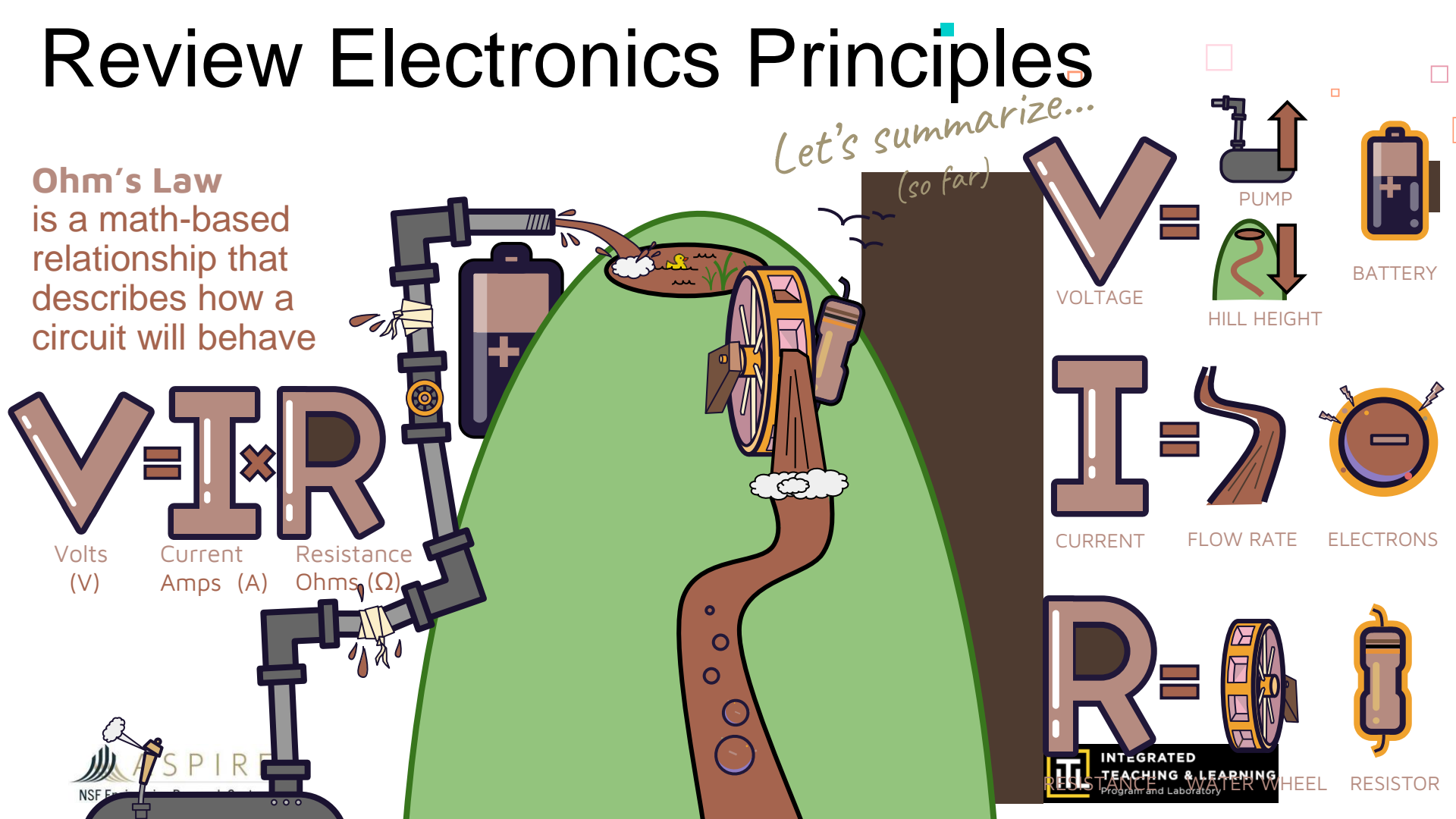

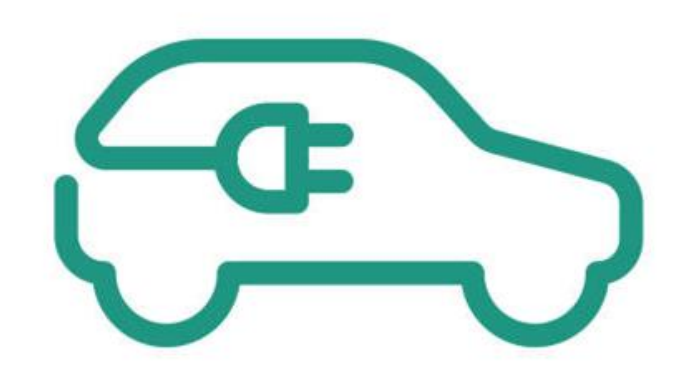

### Session 3: Electric Motor Circuit Simulator

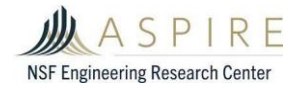

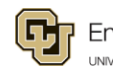

Engineering & Applied Science

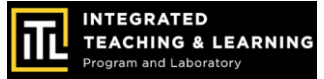

# The goal today is to understand:

What makes an electric car go?

How can we model that?

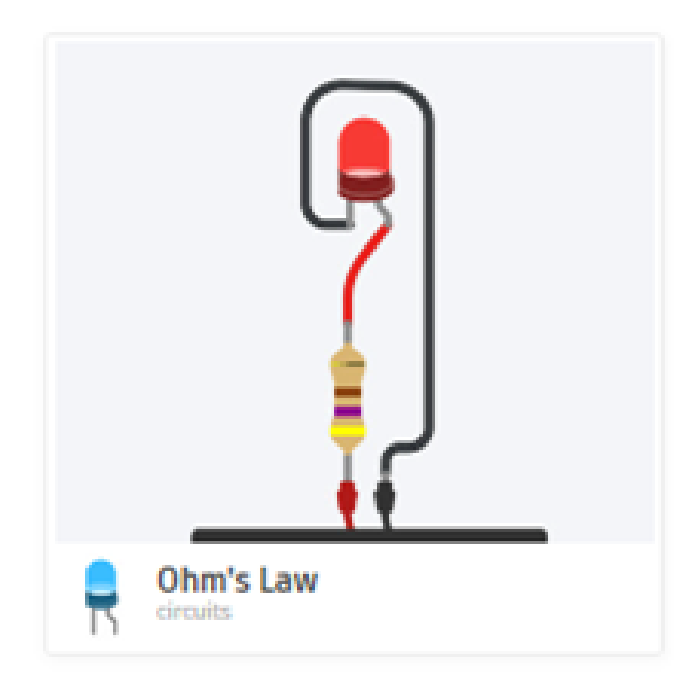

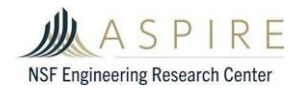

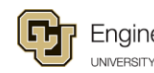

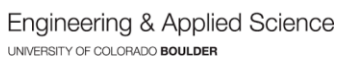

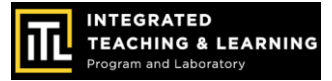

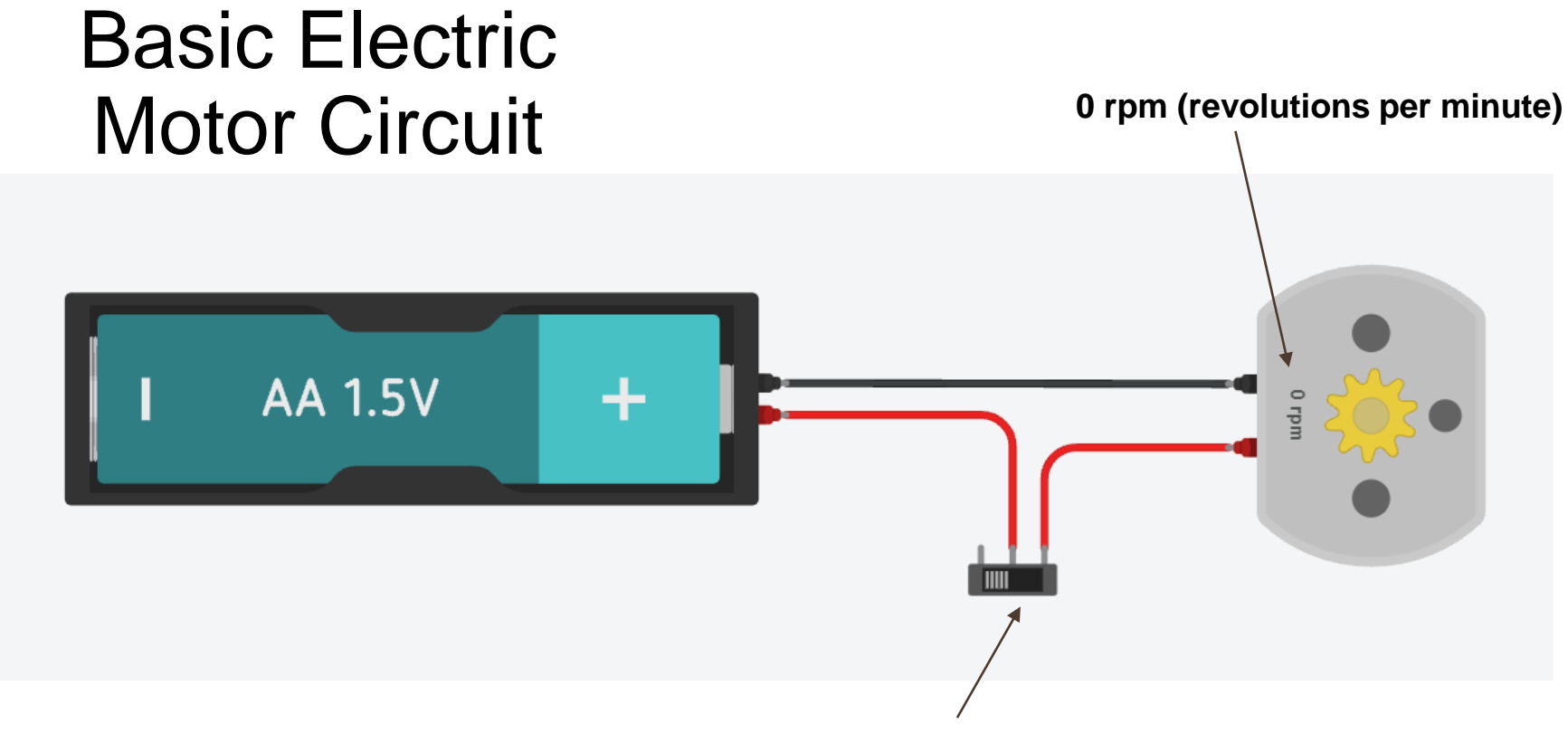

#### Switch open (incomplete circuit)

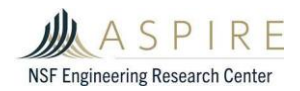

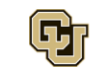

Engineering & Applied Science

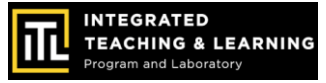

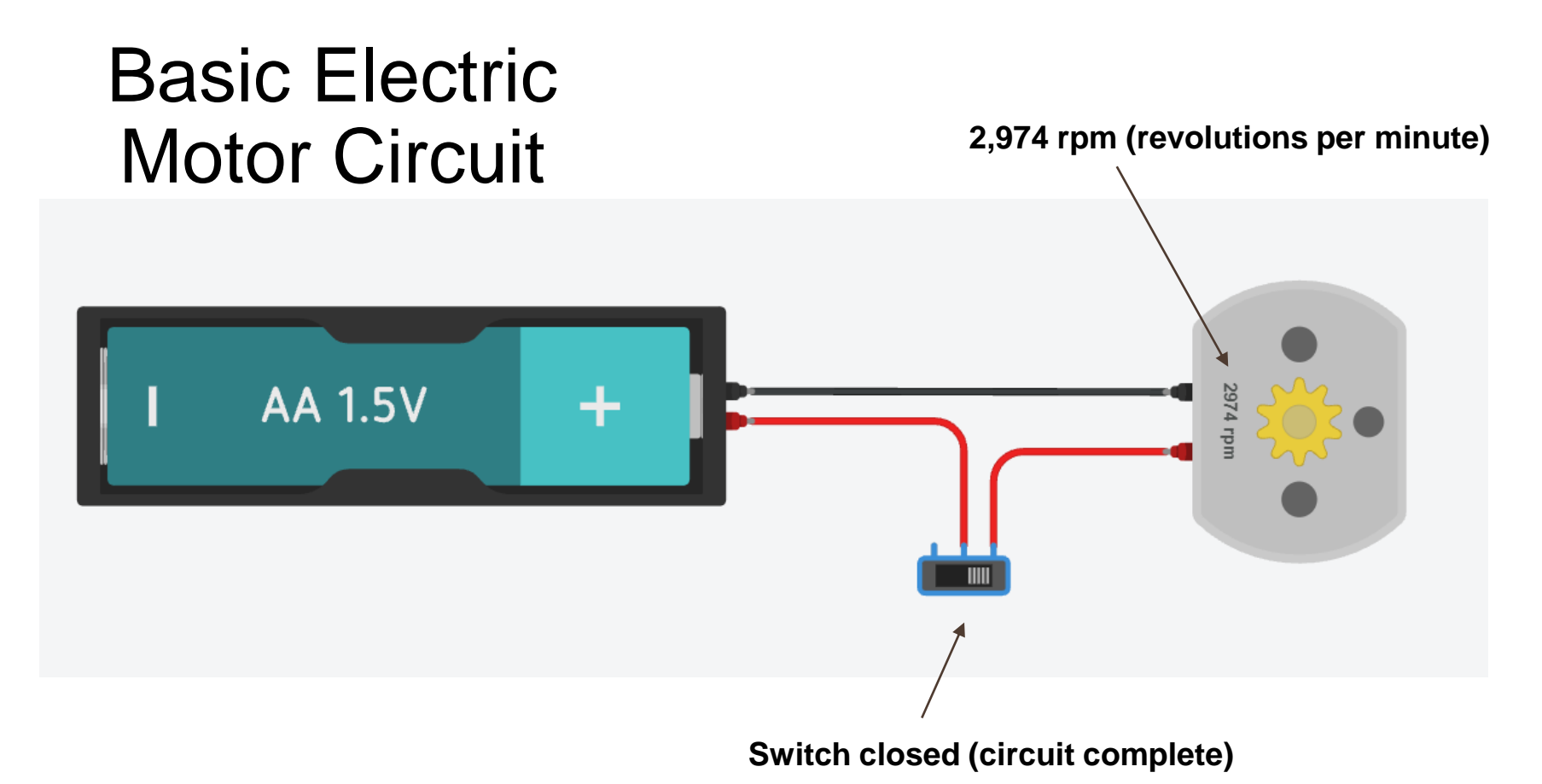

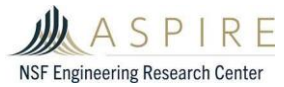

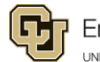

Engineering & Applied Science

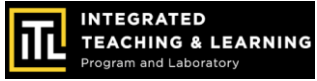

# First, let's build a simulation of an electric motor

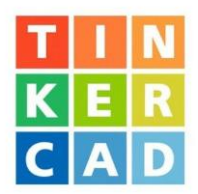

- Login to your Tinkercad account
- Follow along to build an electric motor circuit simulation!

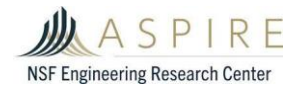

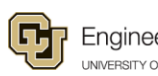

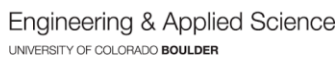

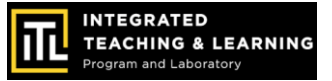

## Simple DC Motor

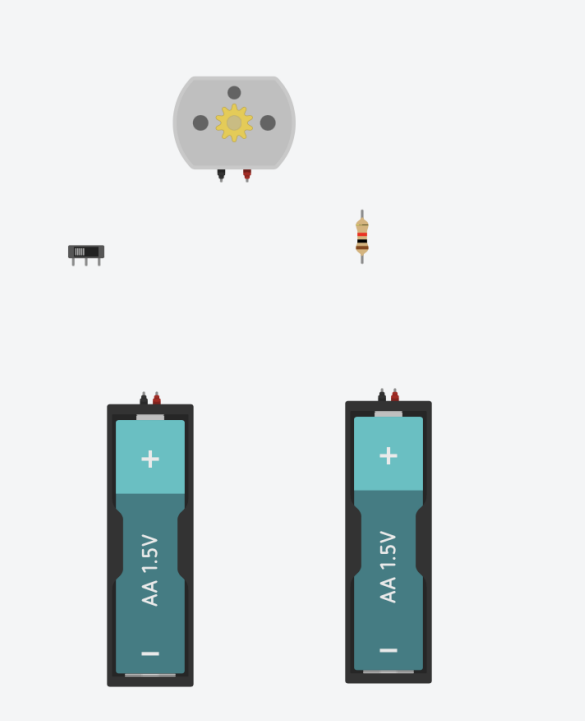

#### **Tinkercad Circuit Simulator Supplies:**

- Slide switch
- Resistor
- DC Motor
- 2 AA Batteries
- Wires

#### Vocab:

DC: Direct current – steady current, not switching back and forth

RPM: (Revolution per minute) – how many times the motor spins in one minute

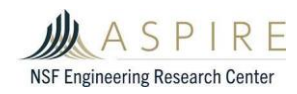

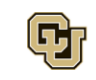

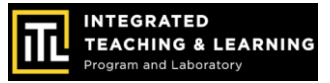

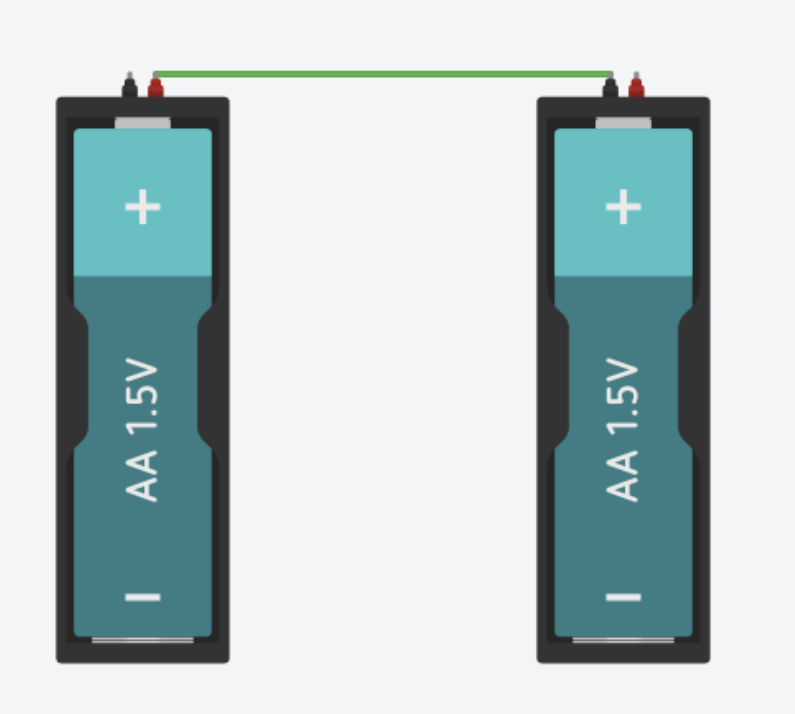

### Step 1:

Connect the **POSITIVE** of one battery to the **NEGATIVE** of the next.

Like before, it's a good idea to color this *negative* wire black.

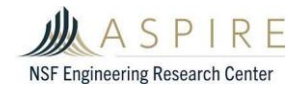

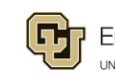

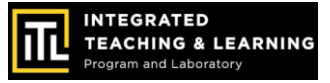

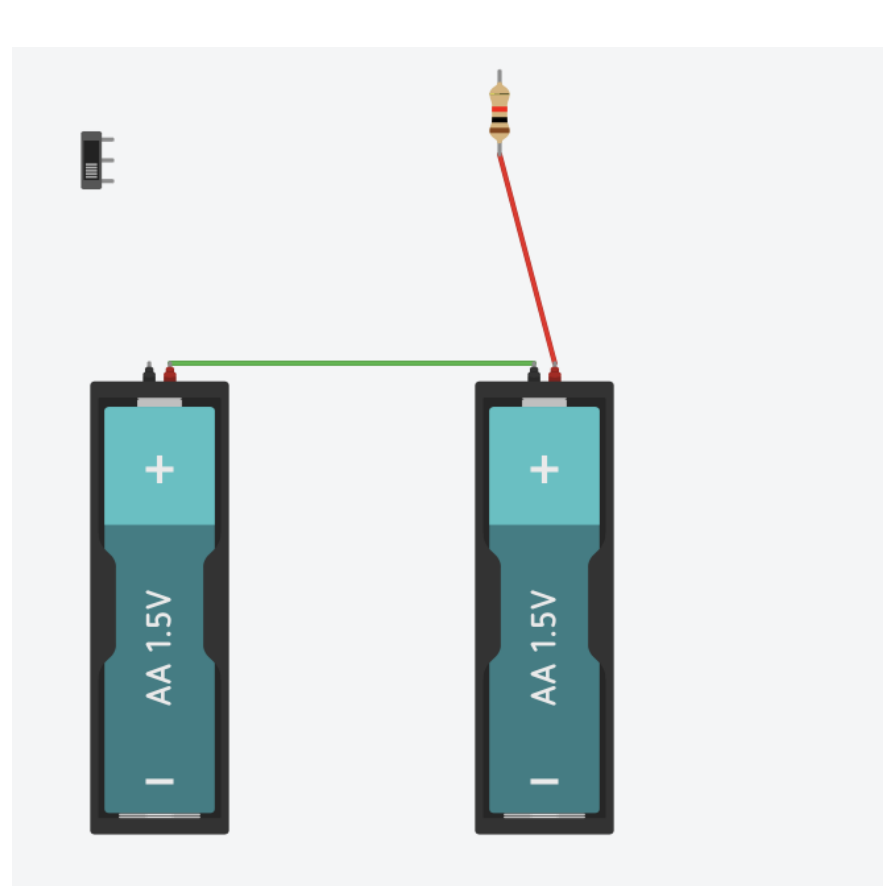

### Step 2:

Connect the positive terminal of one of the AA batteries to the resistor.

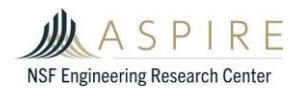

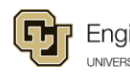

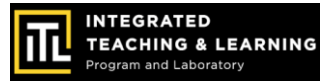

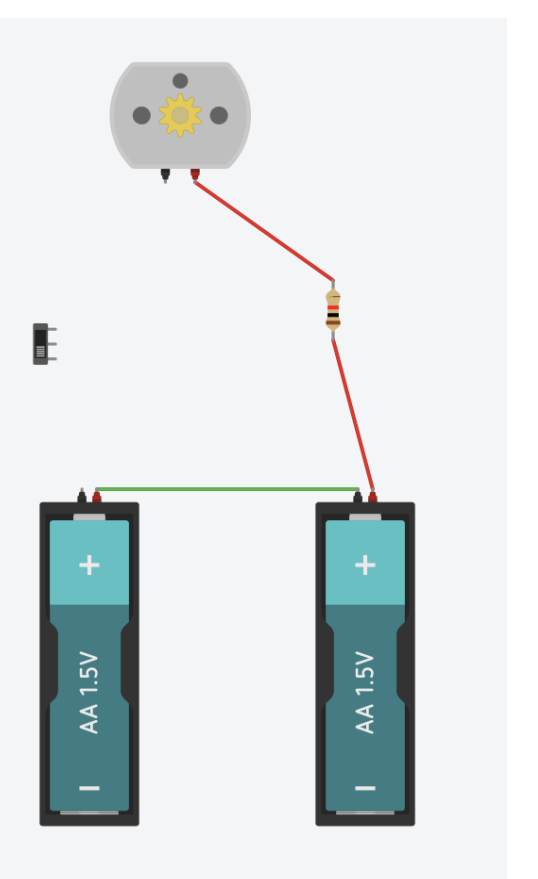

### Step 3:

Connect the resistor to the positive terminal of the motor (indicated by the red connection point).

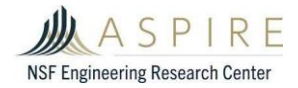

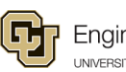

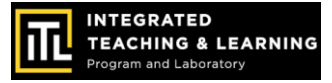

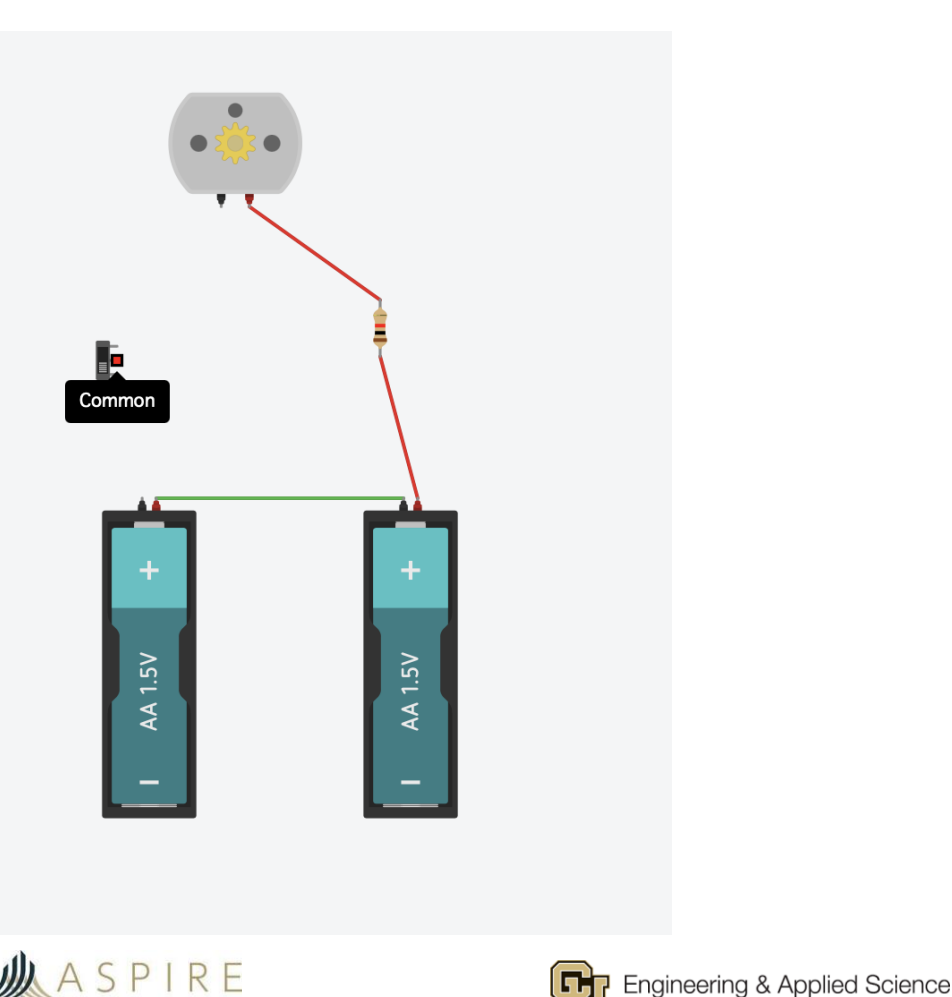

UNIVERSITY OF

Commo

### Step 4:

Slide switches have 3 terminals. The common, terminal 1, and terminal 2.

The switch will connect the common to the terminal on the side of the switch.

Push to the right, and the common connects to the rightmost pin. Push left, and common connects to the leftmost pin.

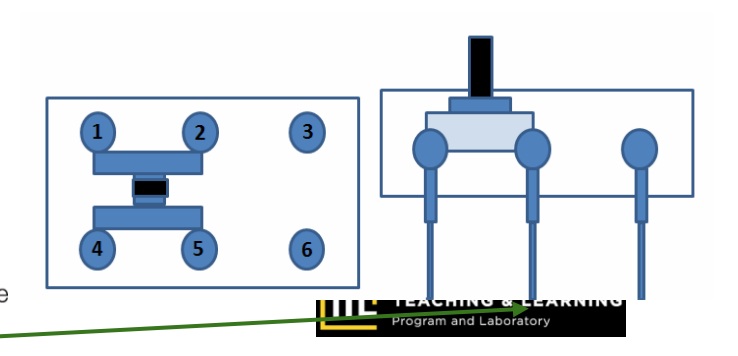

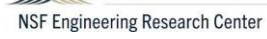

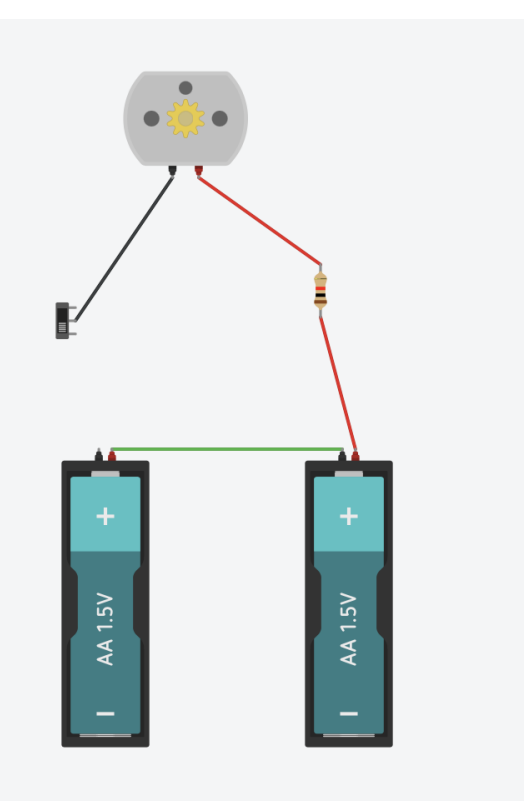

### Step 5:

Connect the common to the negative (black terminal) of the DC motor

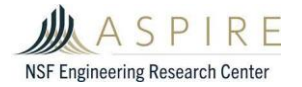

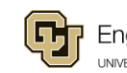

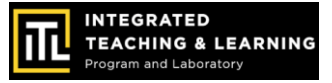

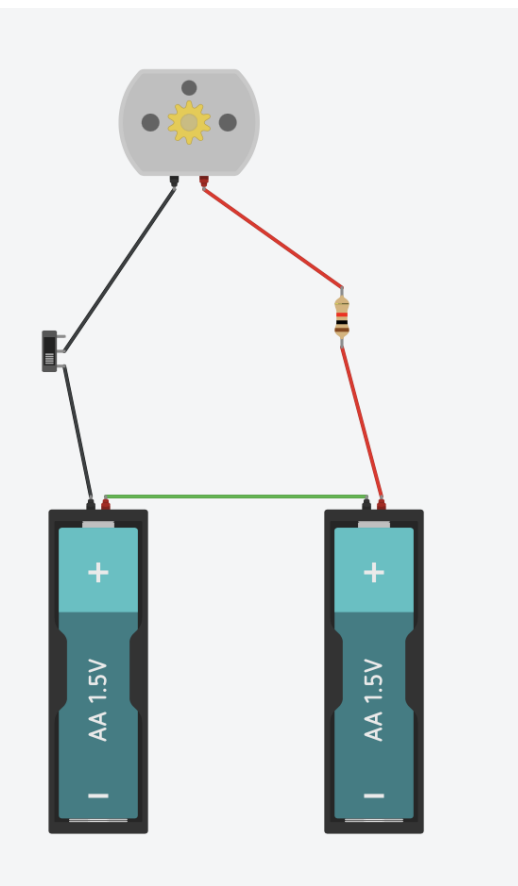

### Step 6:

Finish the circuit by connecting terminal 1 to the negative wire of the battery.

What do you think will happen when we run the simulation? How about if we flip the switch?

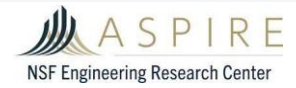

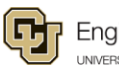

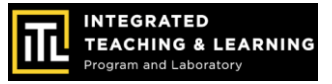

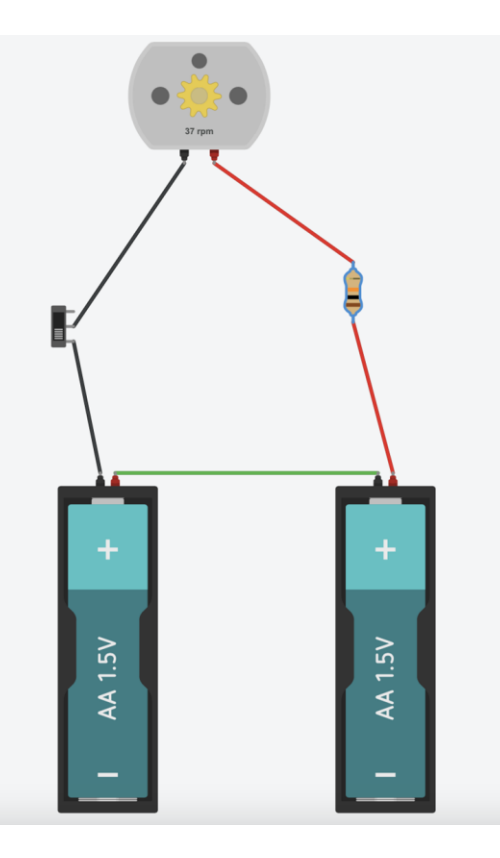

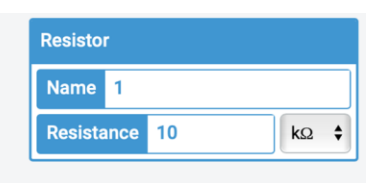

### Step 7:

In order to change the speed of the motor (RPM) play around with different values in the resistor.

Try to predict what different values will do to the RPM and think about why that might be the case.

#### Tips:

- Higher resistances = slower speeds (smaller RPMs)
- Lower resistances = higher speeds • (higher RPMs)

INTEGRATED

EACHING & LEARNING

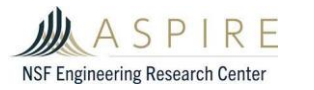

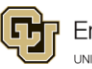

**Engineering & Applied Science** UNIVERSITY OF COLORADO BOULDE

# **Circuits Review**

- 1. Take a screenshot of your motor circuit design.
- 2. What components did you use?
- 3. How does your motor circuit work?
- 4. What is motor power source (type and number of batteries)?

#### **Advanced Questions:**

What would happen if you:

- connected the positive battery terminal to the negative motor terminal?
- connected the negative battery terminal to the positive motor terminal?

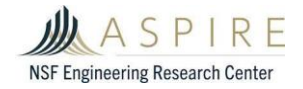

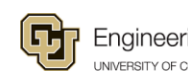

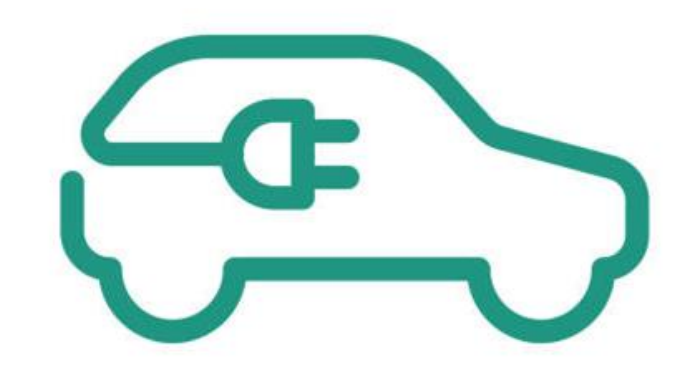

### Session 4: Build an Electric Motor Circuit

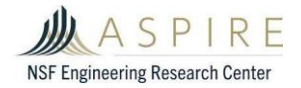

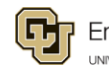

Engineering & Applied Science

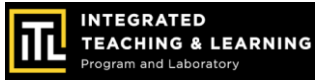

# Now, let's build an electric motor circuit!

### **Motor Components:**

- 2 AA Batteries
- 1 AA Battery Pack with switch
- 2 Alligator Clips
- 1 DC Motor

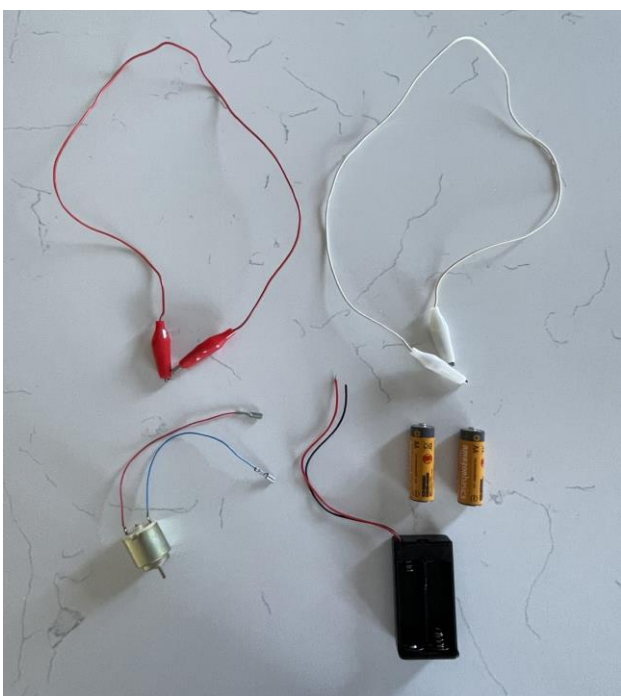

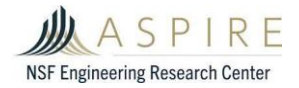

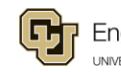

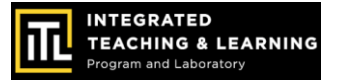

### Step 1 Batteries:

The batteries will provide power to the electric motor.

AA batteries have a negative end (the flat side), and a positive end (the side with the bump).

Put two AA batteries in the battery pack.

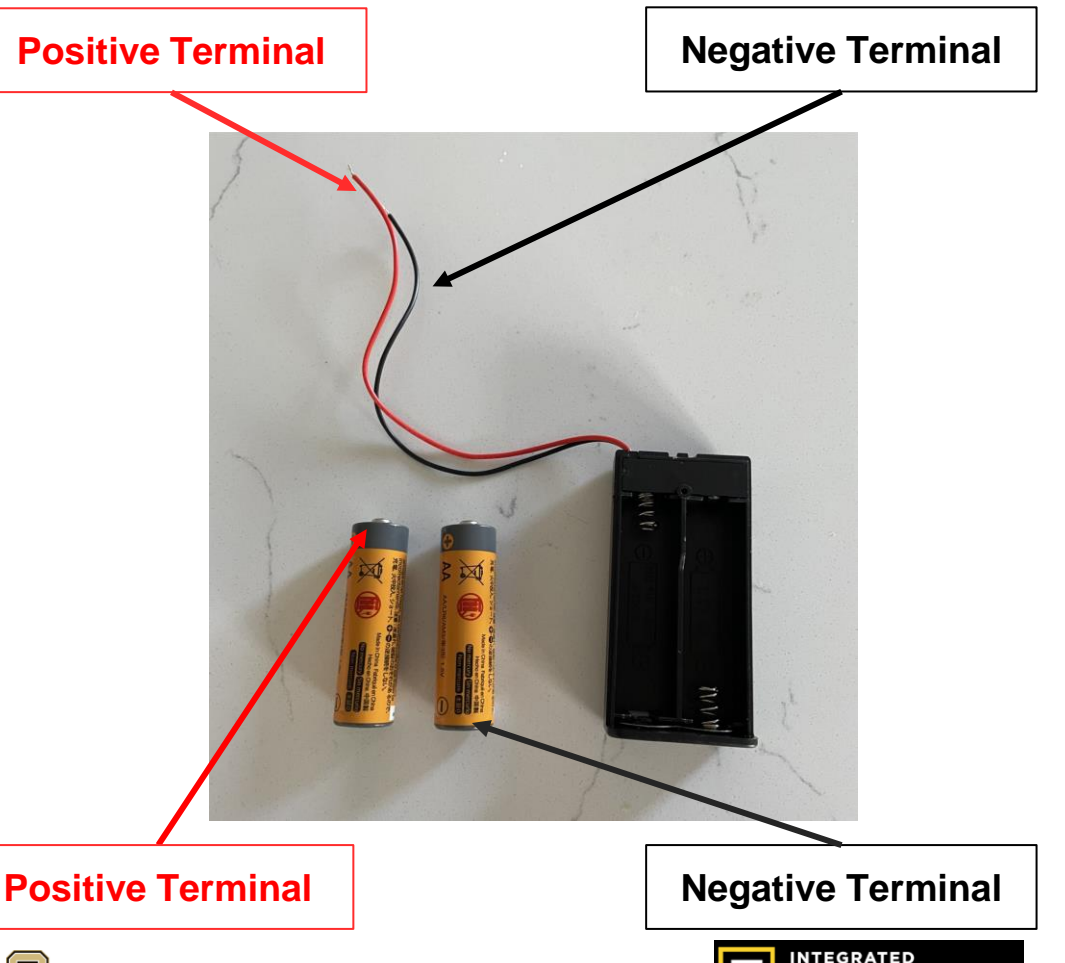

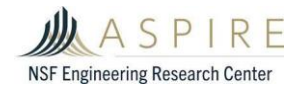

Engineering & Applied Science

### Step 2 Connectors:

For this circuit, we'll be using alligator clips. These allow us to connect terminals by clamping them together.

To open, squeeze the back end and let go to chomp!

A more permanent option is to solder the wires in the circuit.

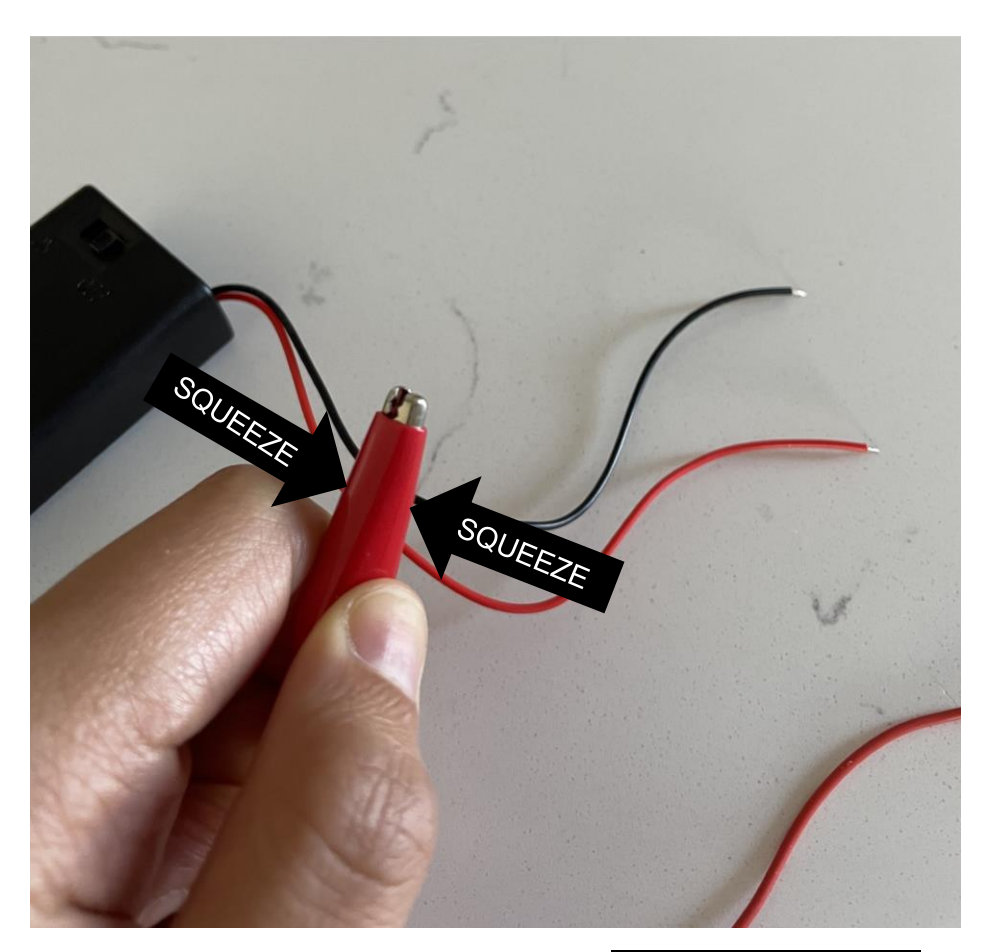

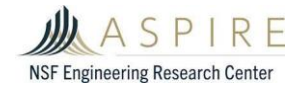

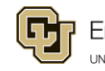

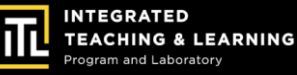

### Step 3 Connections:

An electric current is the flow of charge (electrons) through a conductor, such as metal wires.

When you connect alligator clips to create a circuit, make sure the metal clip bites down on the metal leads.

If you connect to the rubber, there won't be any current!

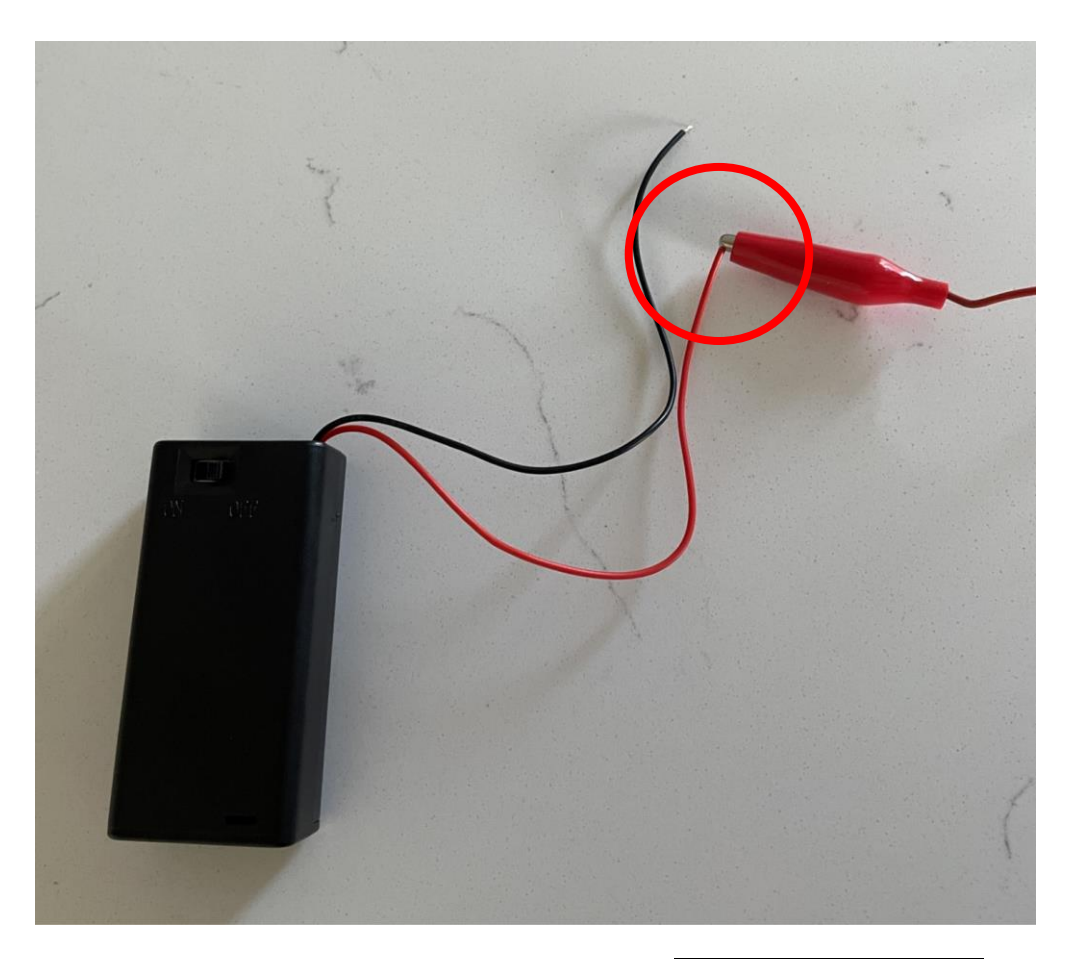

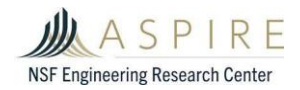

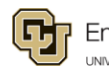

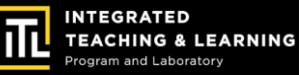

### Step 4 Series Batteries:

We want to connect our batteries in **series**, meaning the **POSITIVE** end of the battery connects to the **NEGATIVE** end of the battery.

Series battery connections essentially creates one BIG battery.

Instead of 1.5 Volts (that's the voltage of one AA battery), we will have: 1.5V + 1.5V = 3V total in our circuit!

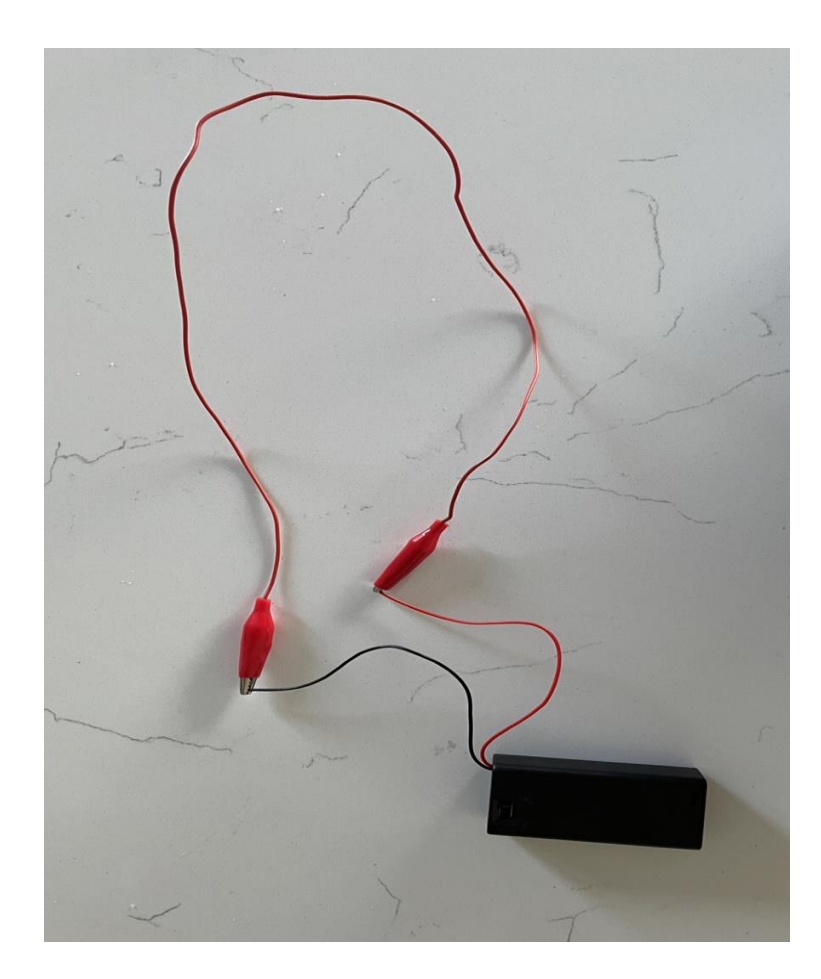

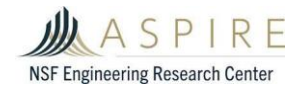

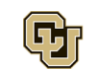

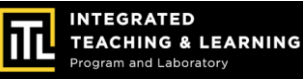

### Step 5 Electric Motor:

Next we'll add the motor to the circuit.

Like the battery pack, the **POSITIVE** end of the motor is the red wire and the **NEGATIVE** end of the motor is the blue wire.

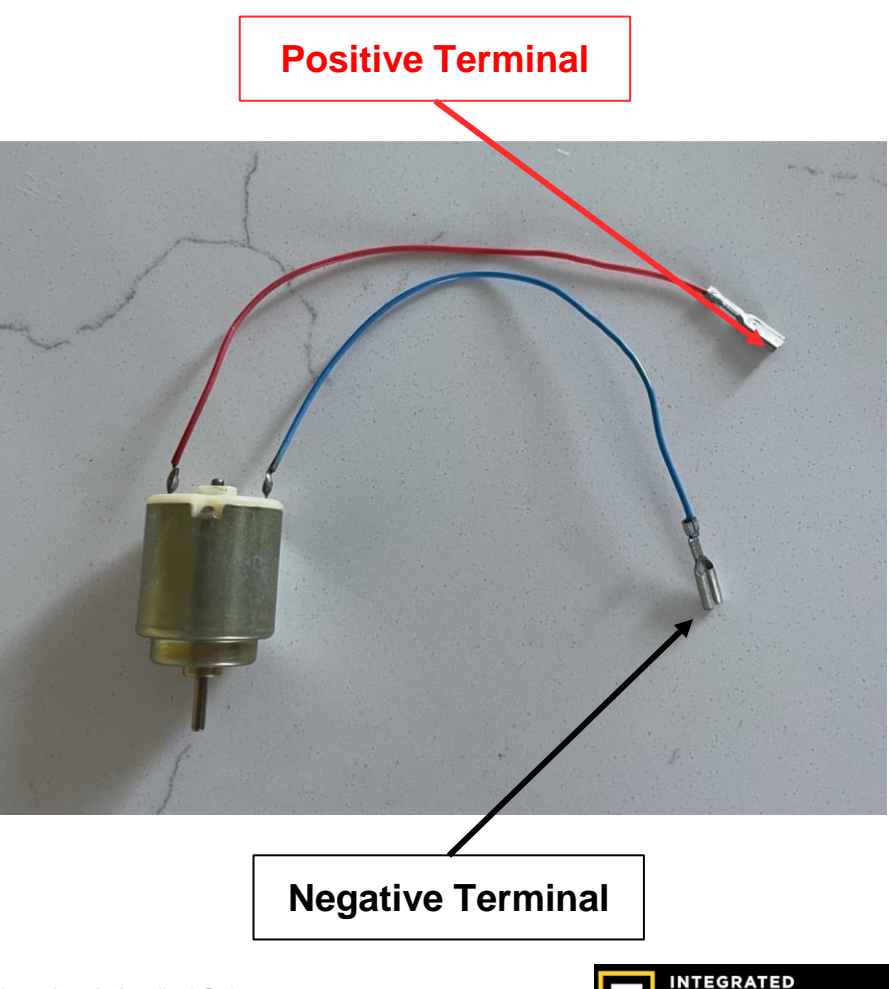

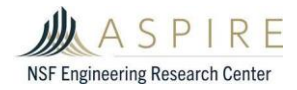

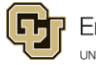

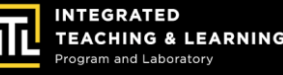

### Step 6 Connect Motor:

Just like the batteries, we want the motor in *series*.

Use a set of alligator clips that connects to each end of the battery pack.

Then we'll connect the **POSITIVE** of the battery pack to the **POSITIVE** of the motor and the **NEGATIVE** of the battery pack to the **NEGATIVE** of the motor.

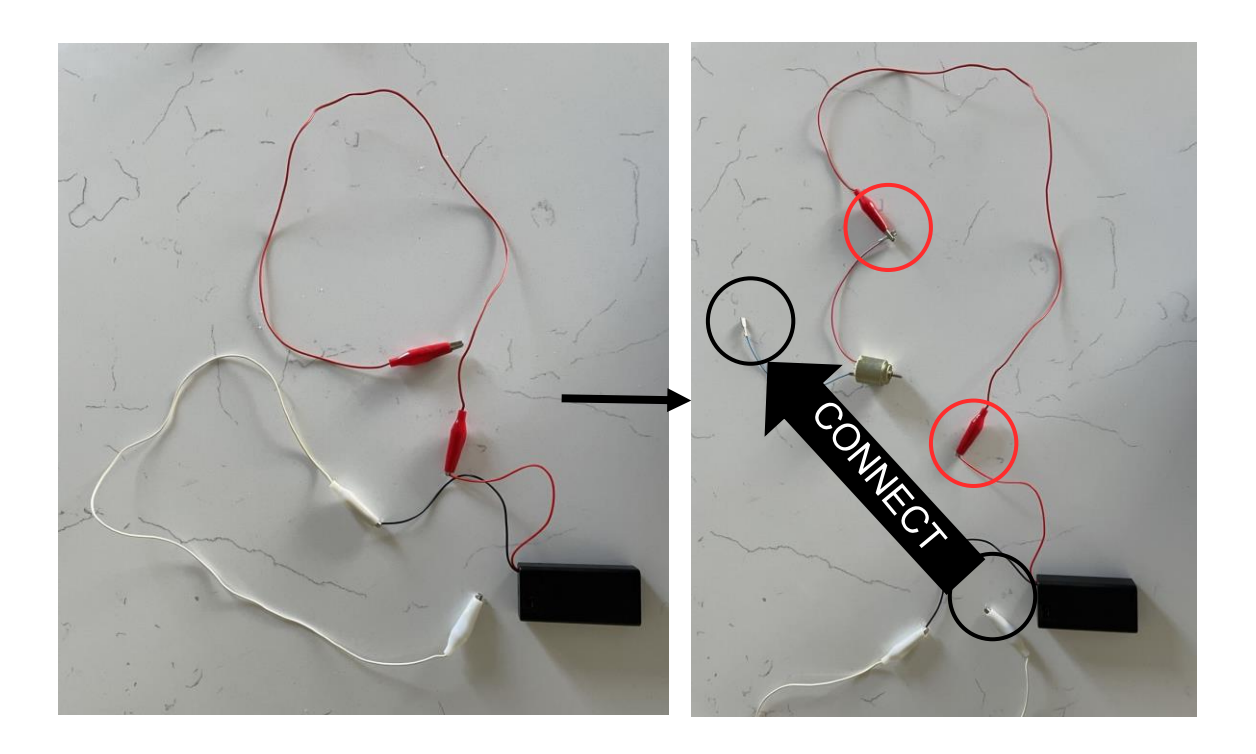

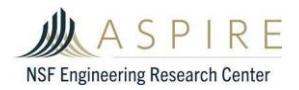

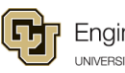

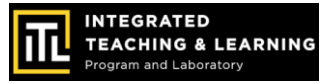

### Step 7 Test the Circuit:

The circuit loop is complete. Turn the battery pack switch on and the electric motor should run!

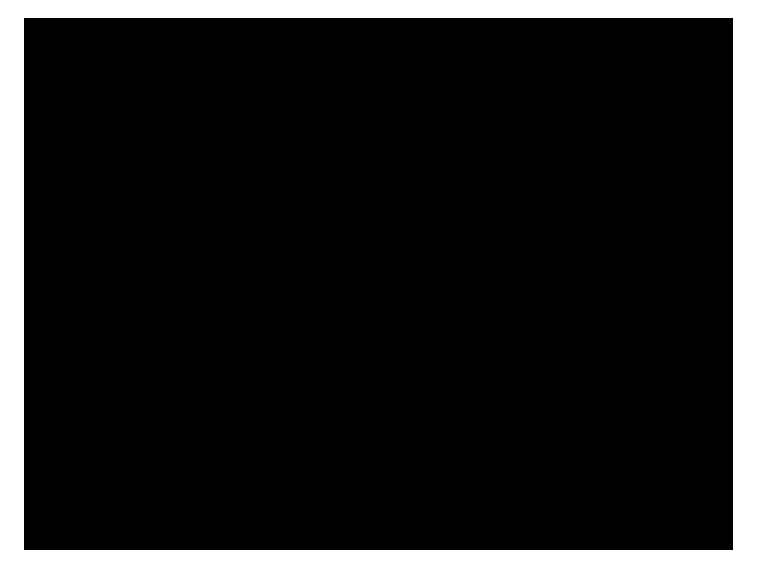

Troubleshoot if the motor does NOT run:

- Trace the wires through the circuit, it should make one unbroken loop.
- 2) Give the motor spindle a gentle twist with the circuit on.

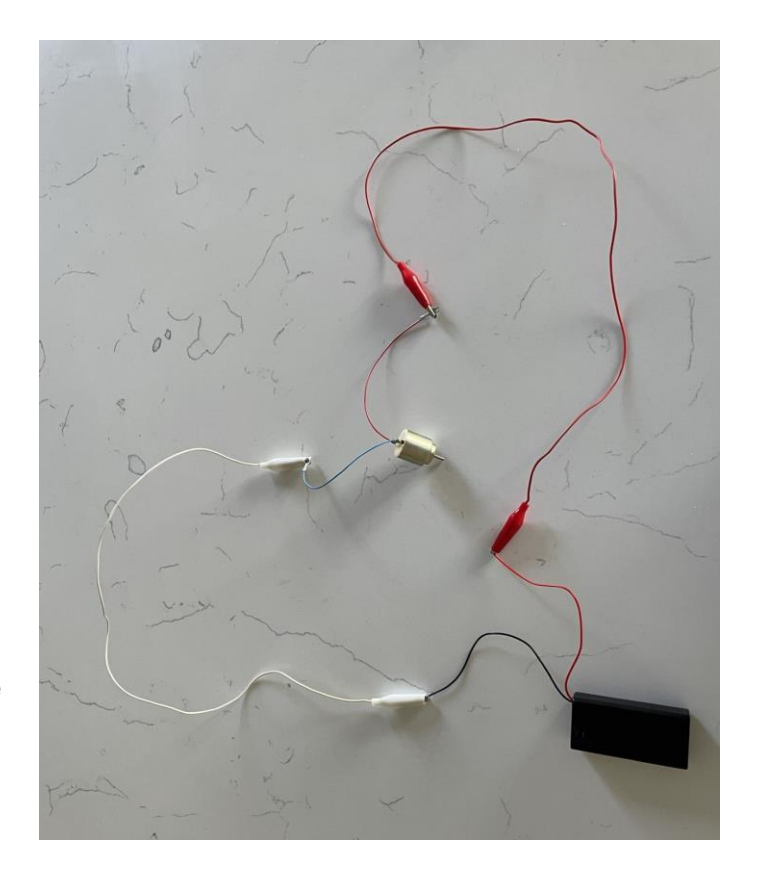

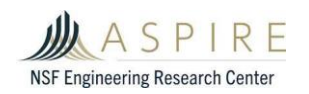

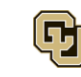

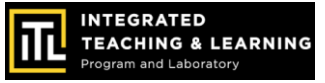

## **Circuits Review**

- 1. Take a photo or short video of your completed electric motor circuit.
- 2. What components did you use?
- 3. How does your motor circuit work?
- 4. What is motor power source (type and number of batteries)?

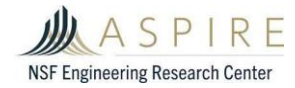

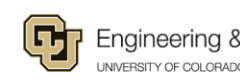

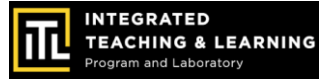

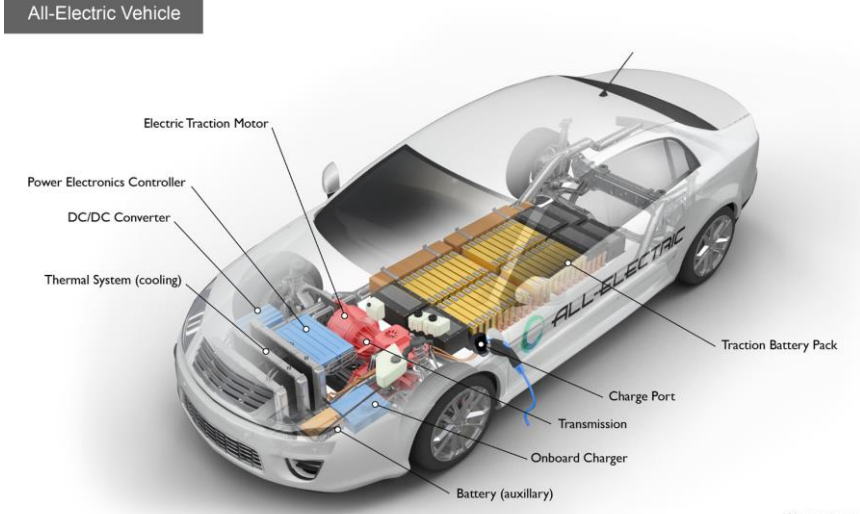

afdc.energy.gov

# End of Workshop

### Way to charge it!

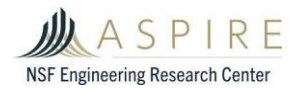

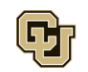

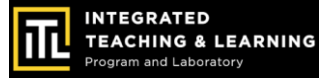